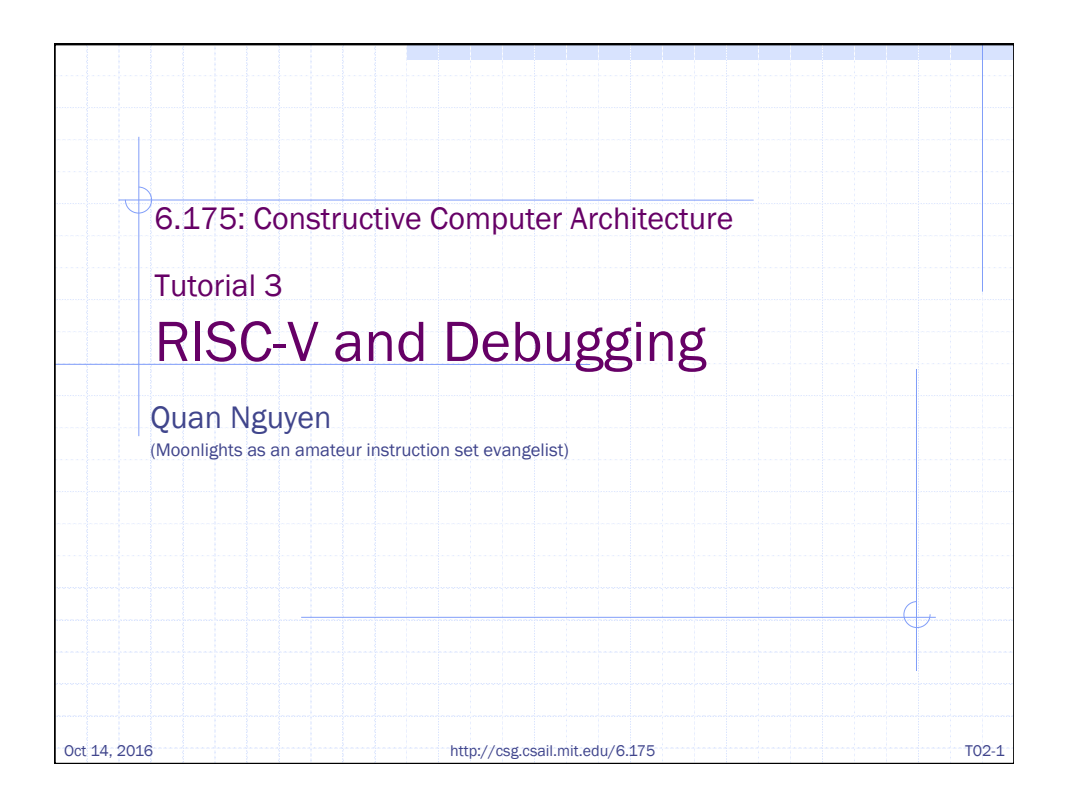

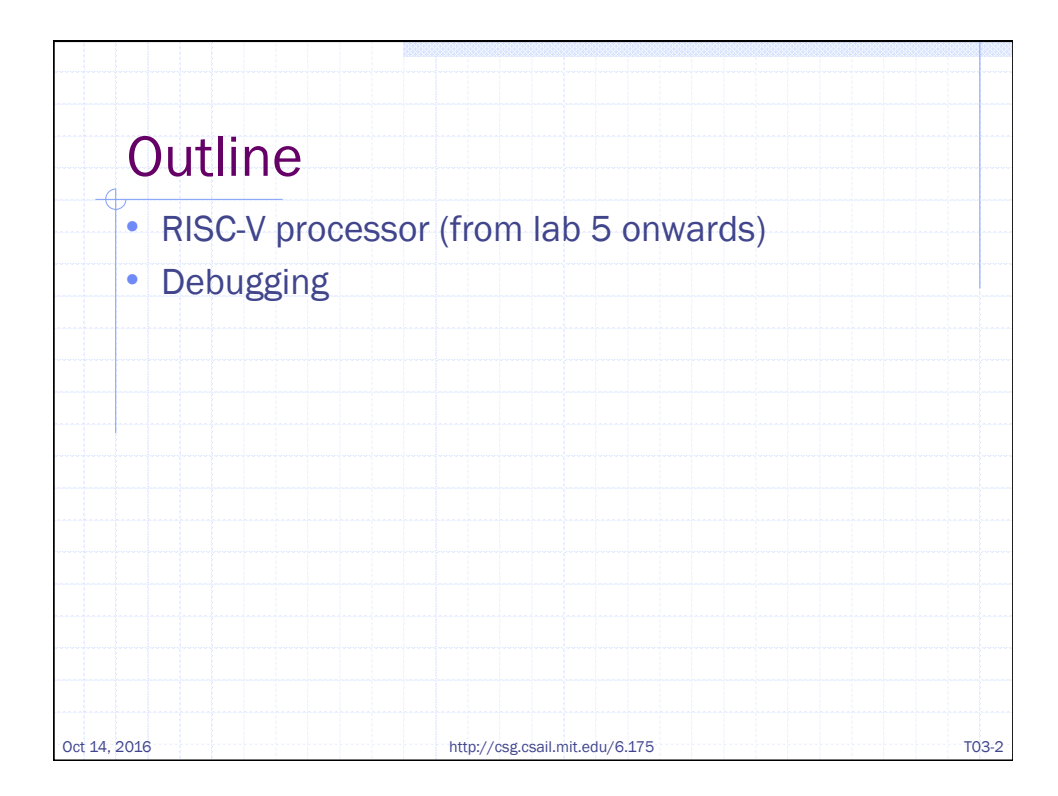

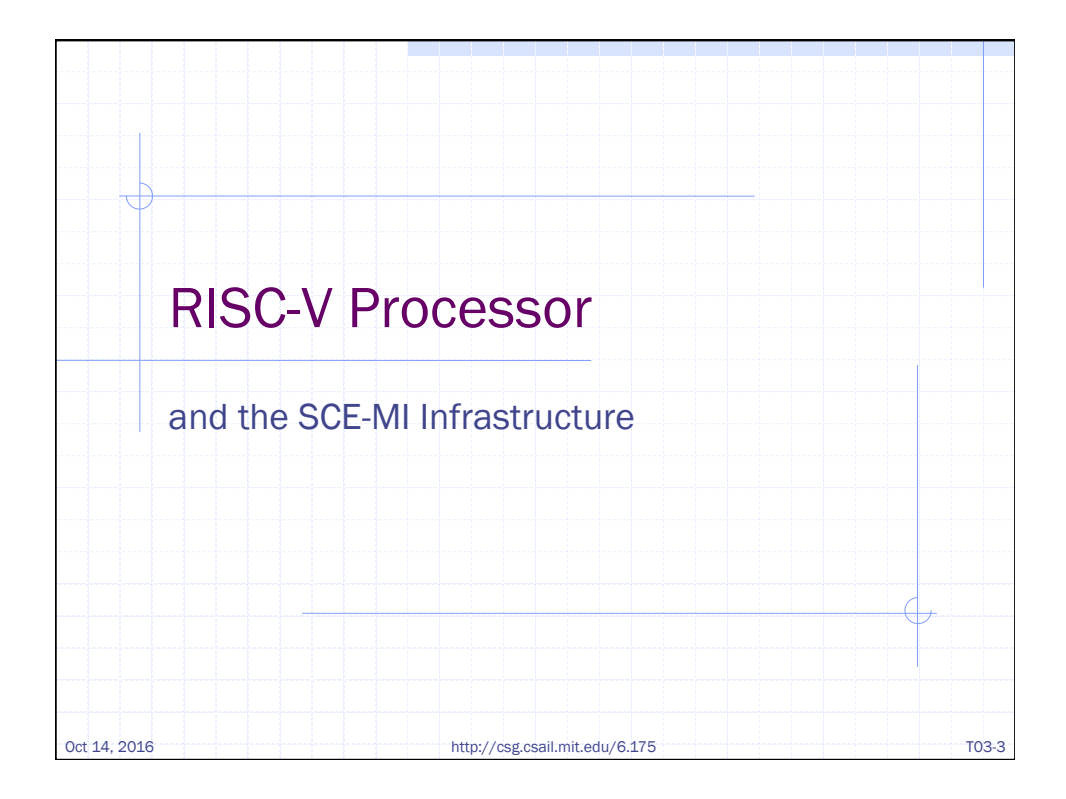

| interfece Drees             |                                            |
|-----------------------------|--------------------------------------------|
| method Action               | hostToCpu(Addr startpc);                   |
| method ActionV              | <pre>alue#(CpuToHostData) cpuToHost;</pre> |
| interface MemI              | nitlfc iMemInit;                           |
| endinterface Meml           | nitife ameminit;                           |
|                             |                                            |
| <pre>typedef struct {</pre> |                                            |
| CpuToHostType               | c2hType;                                   |
| Bit#(16) data               | ;                                          |
| } CpuloHostData <b>d</b>    | eriving(Bits, Eq);                         |
| towned Communic             |                                            |
| typedet enum {              | ntChar DrintIntlow DrintIntHigh            |
| EXILCODE, Pri               | ntenar, PrintintLow, PrintintHigh          |

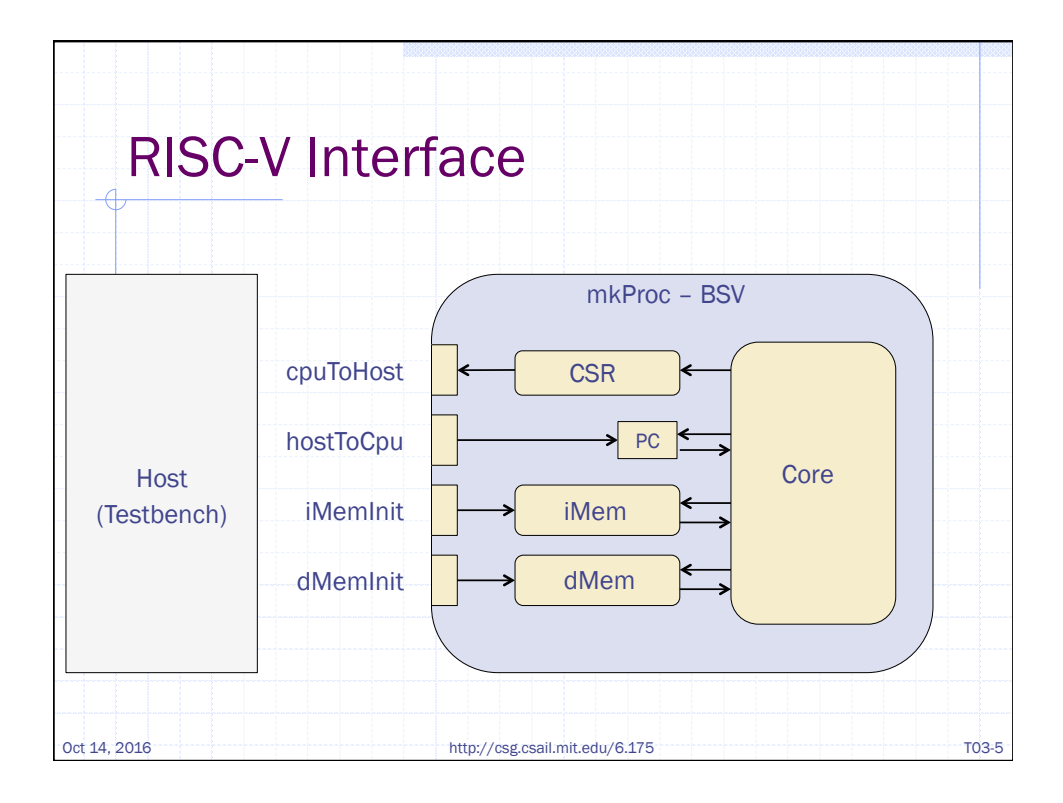

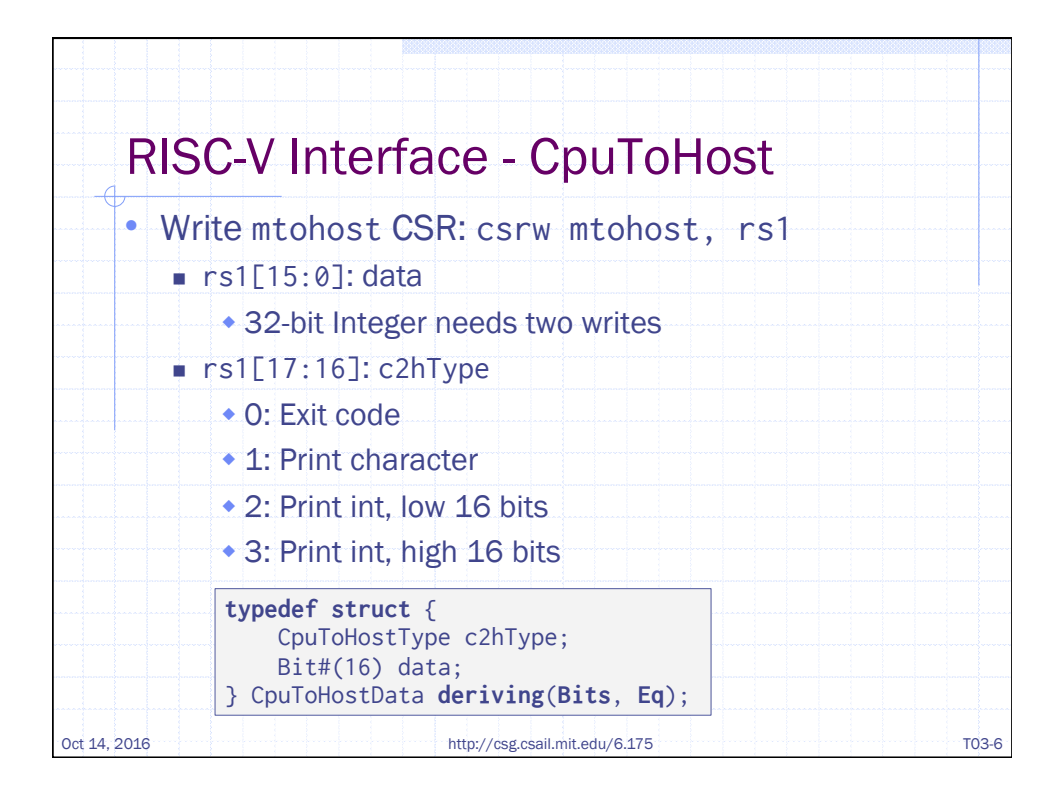

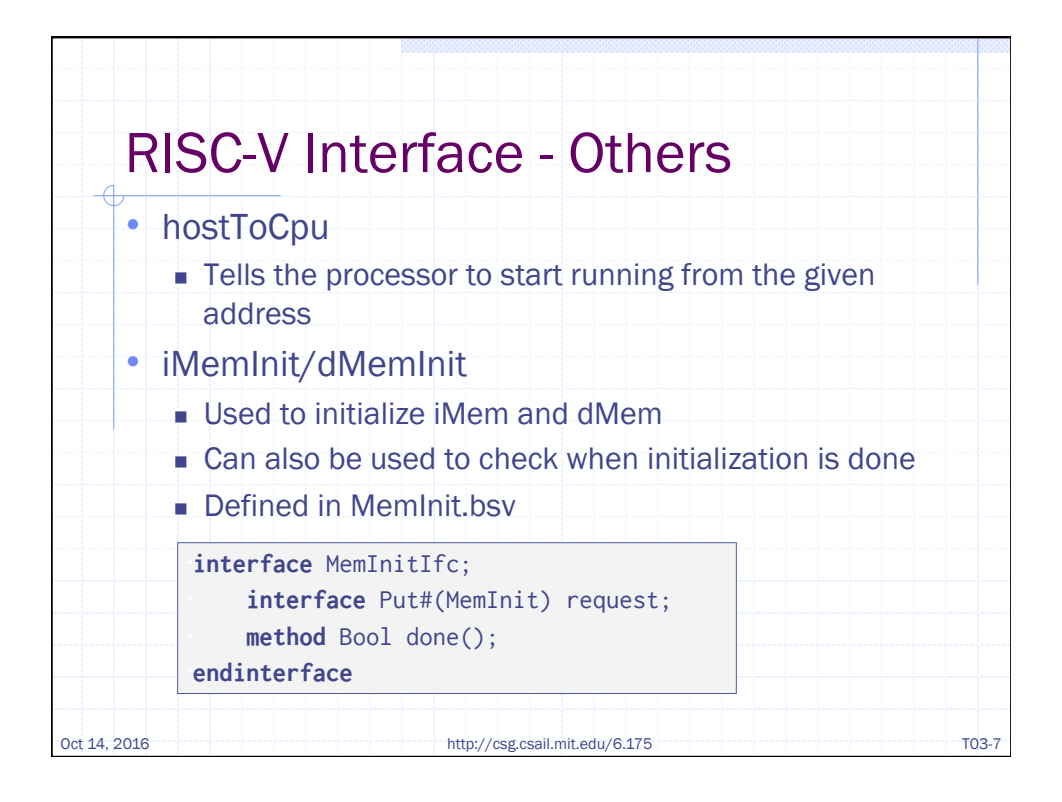

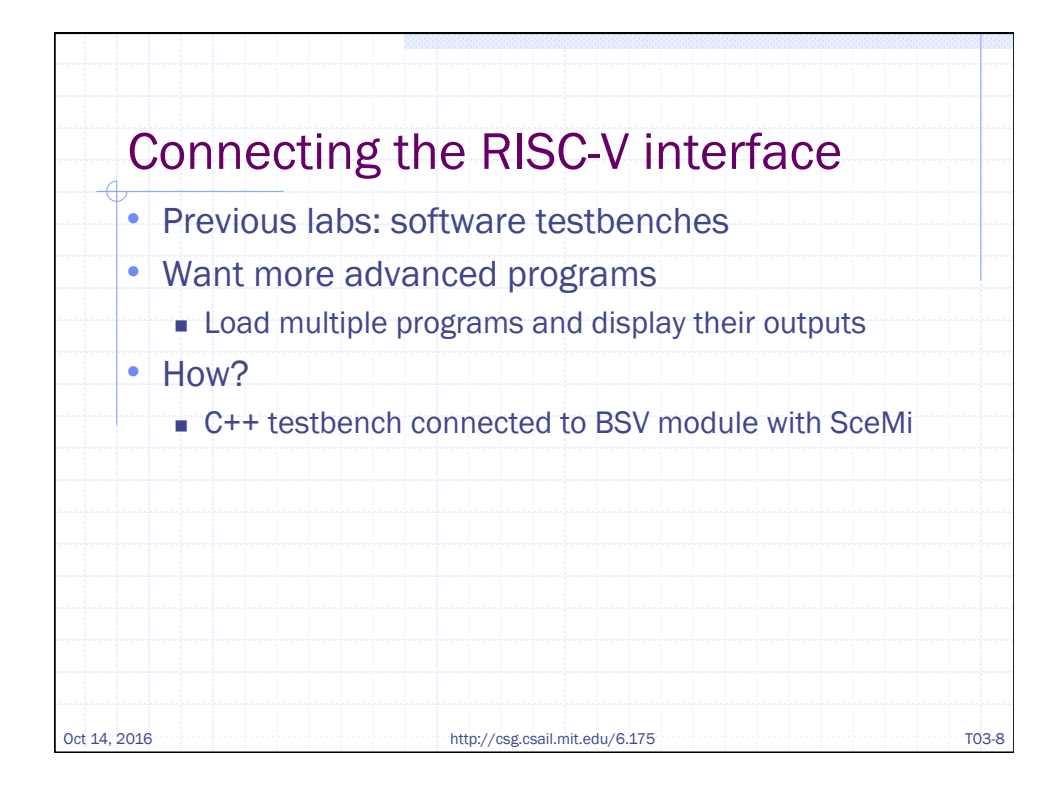

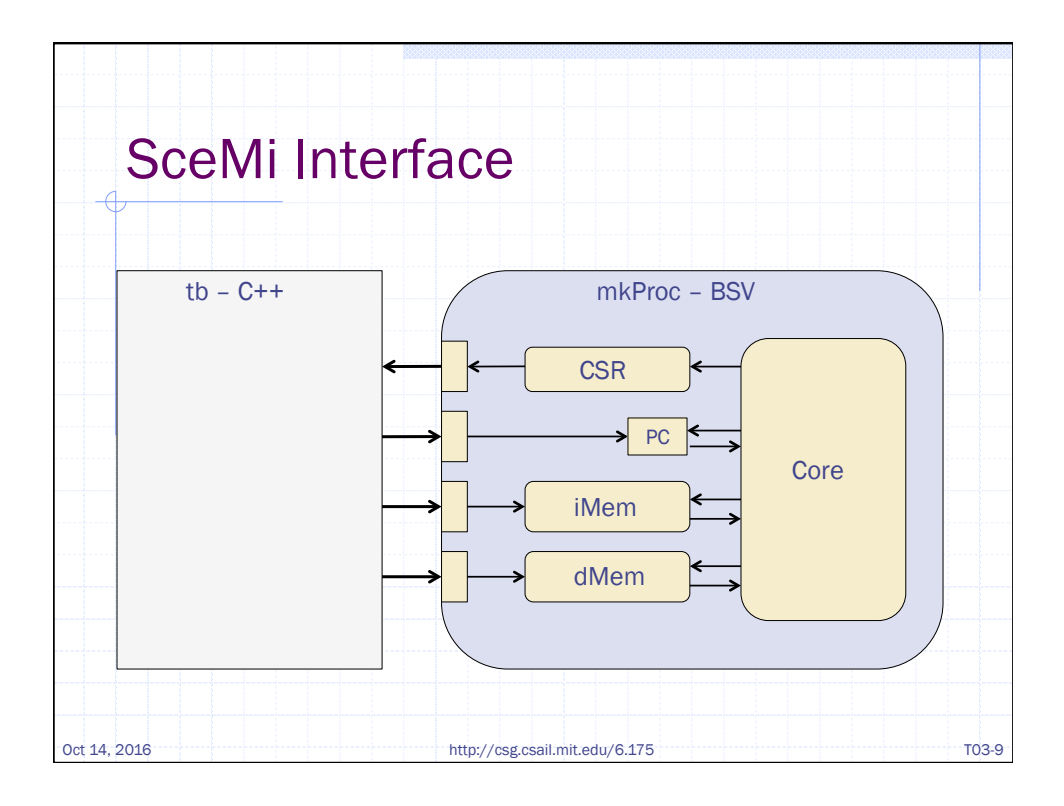

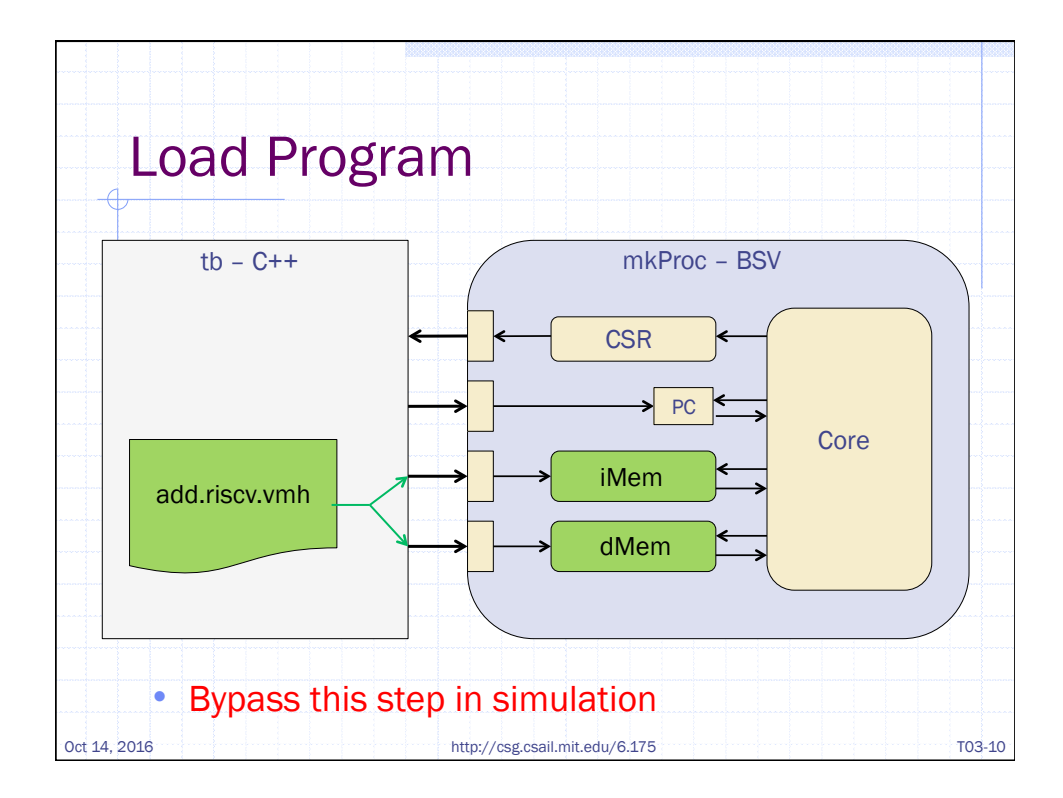

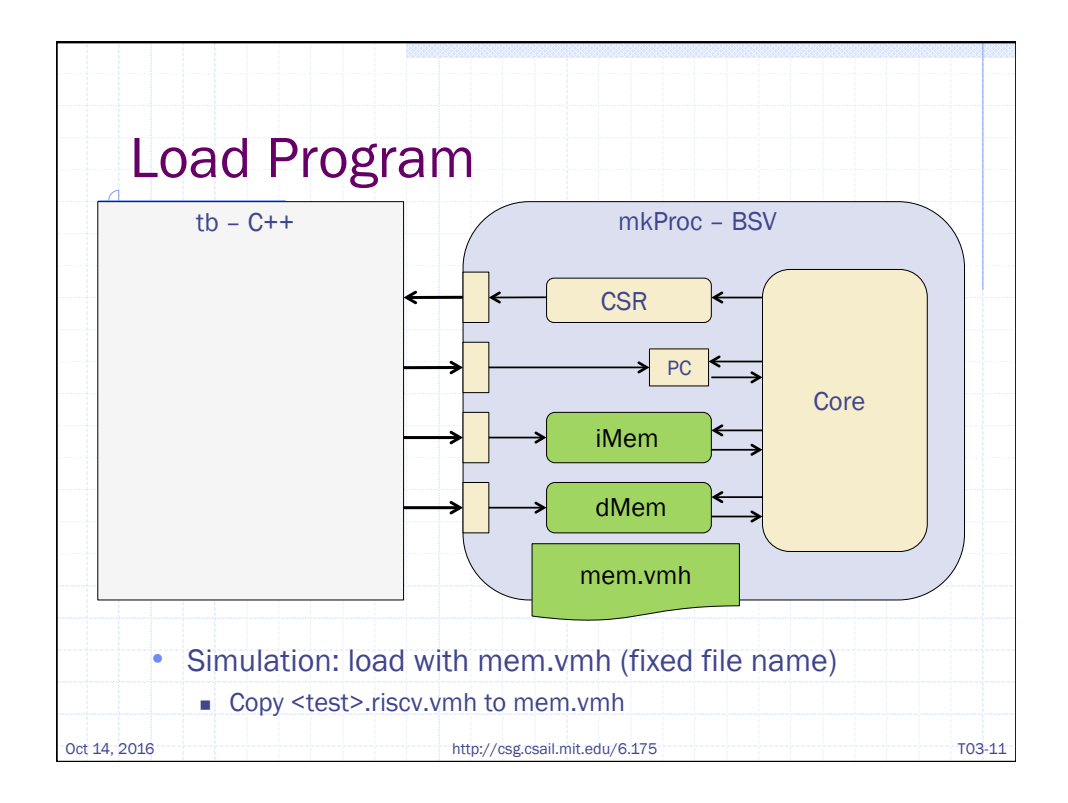

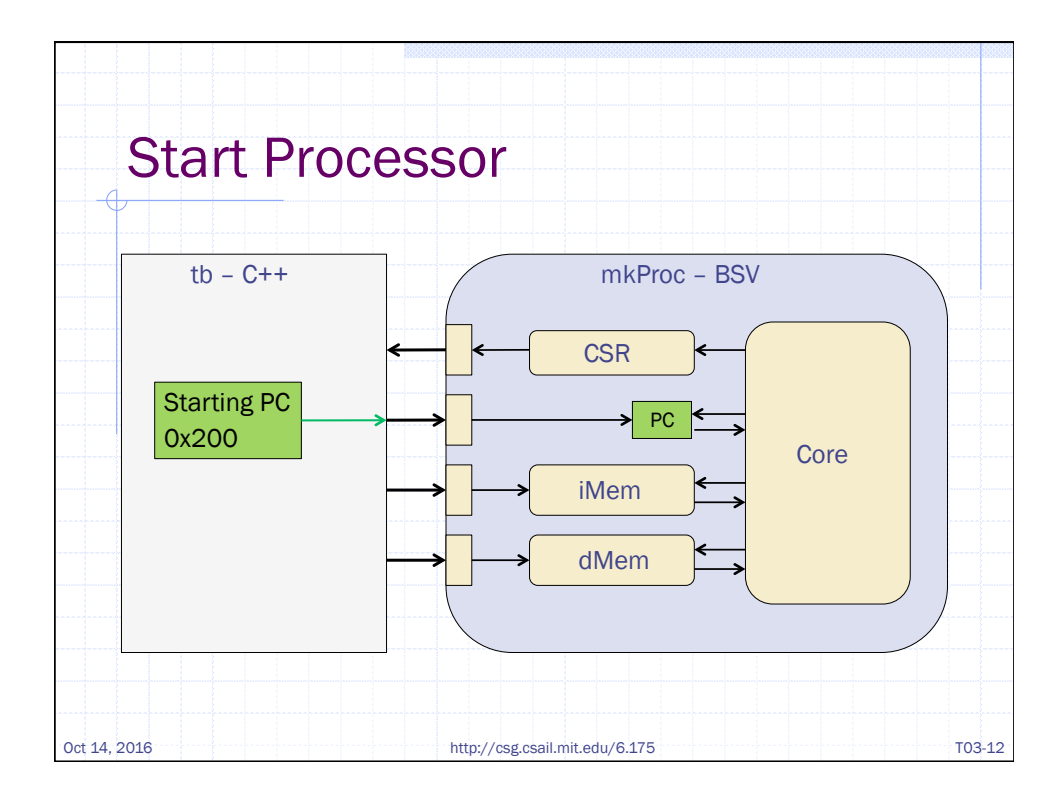

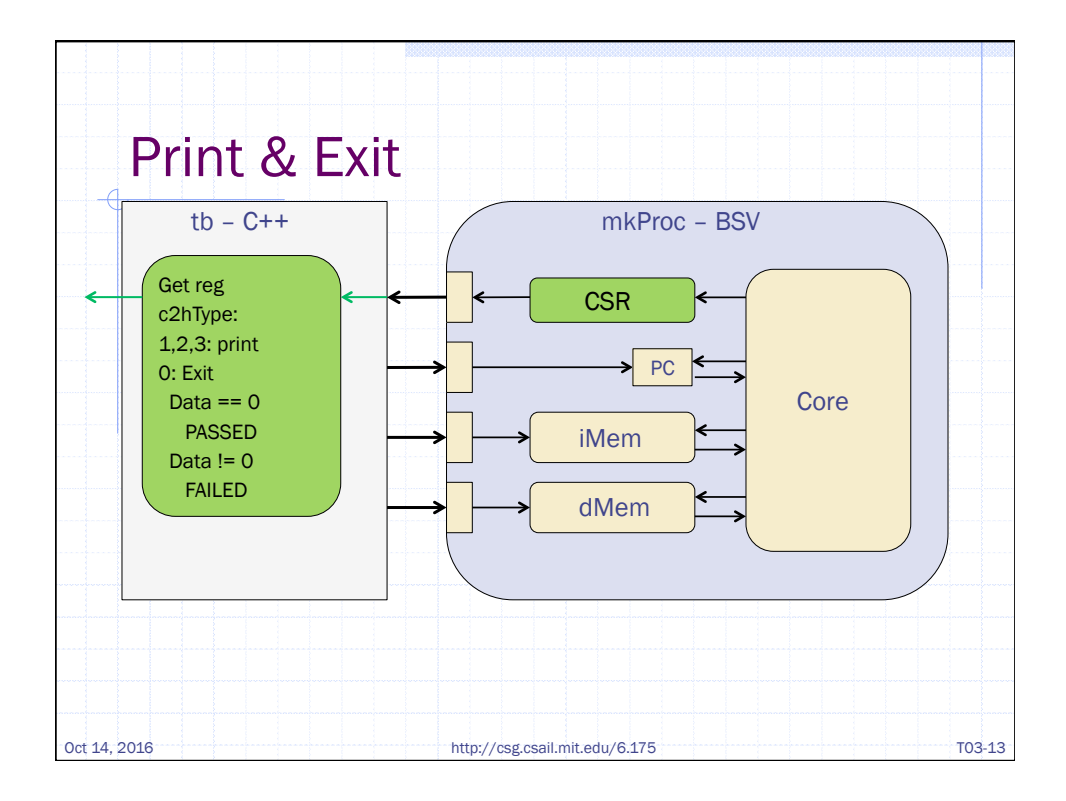

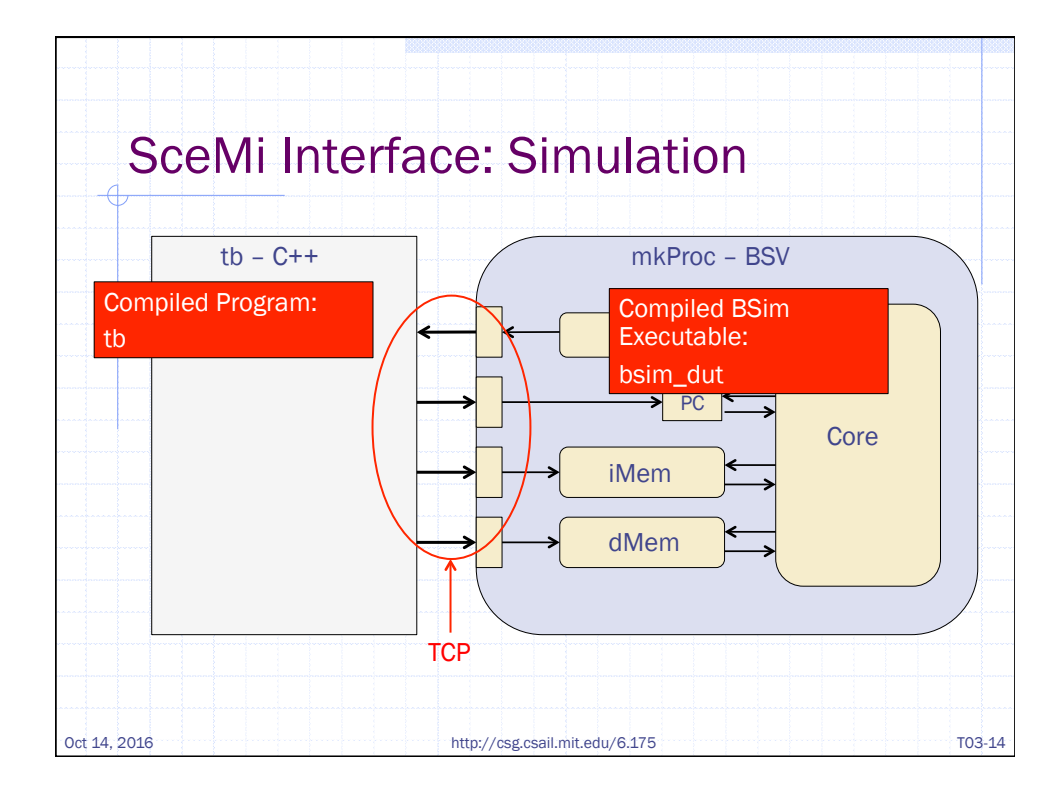

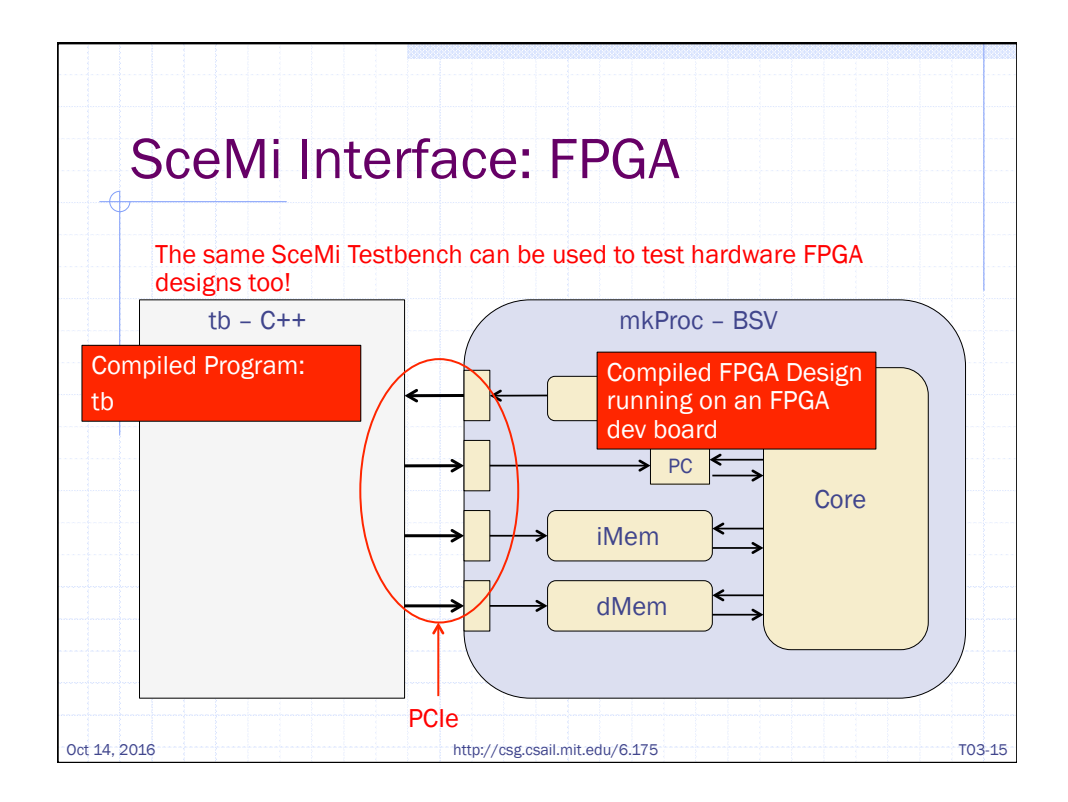

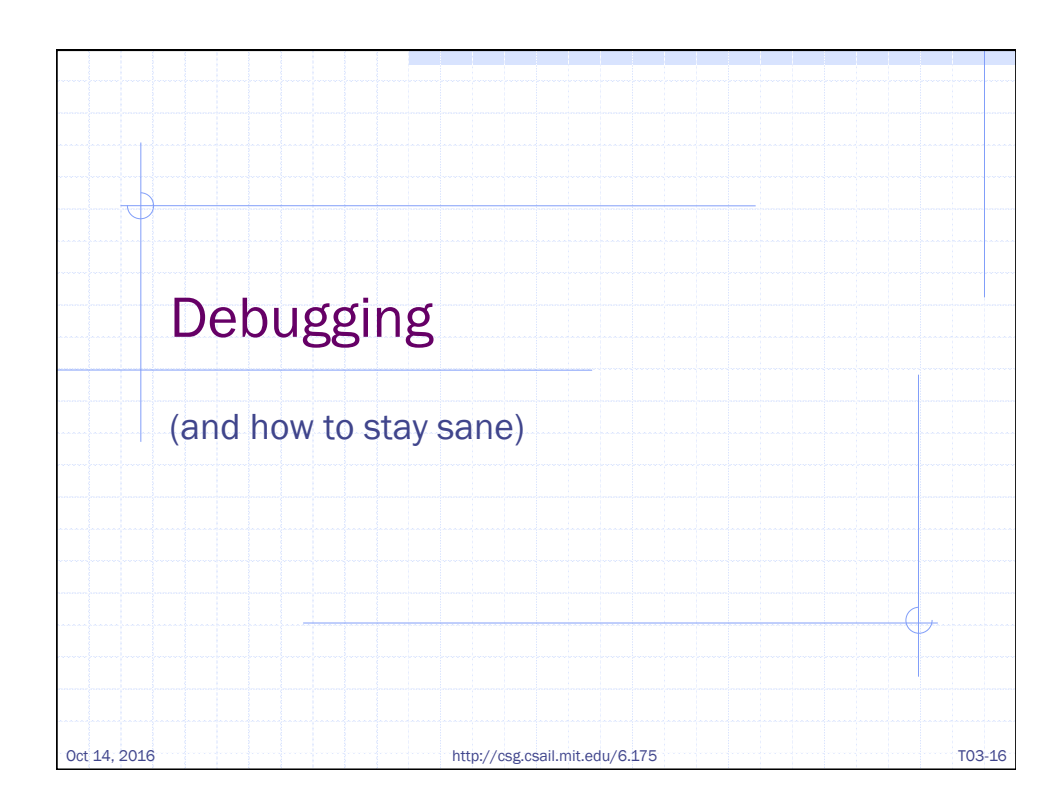

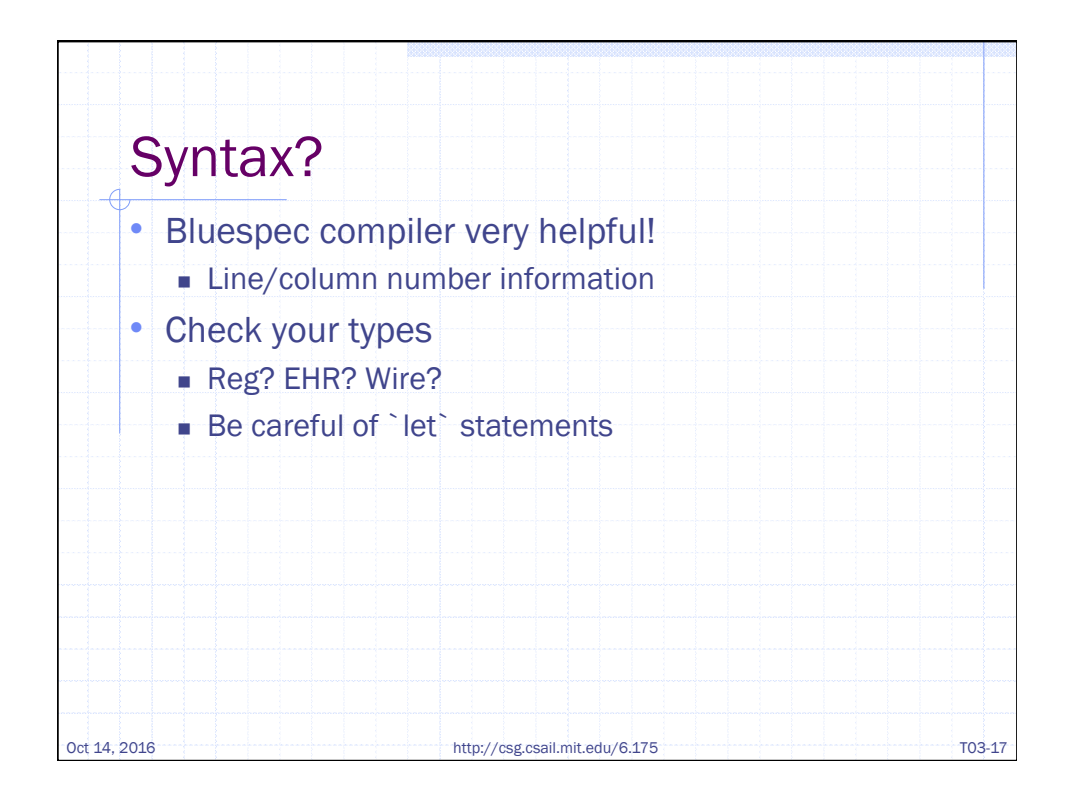

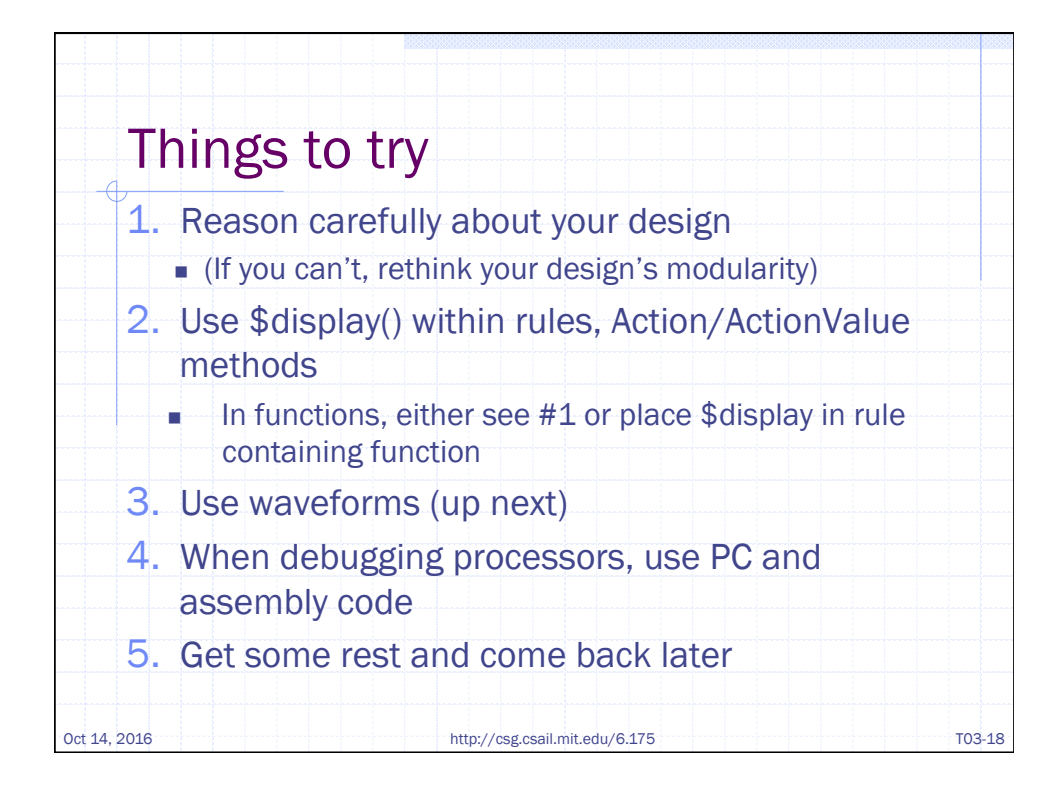

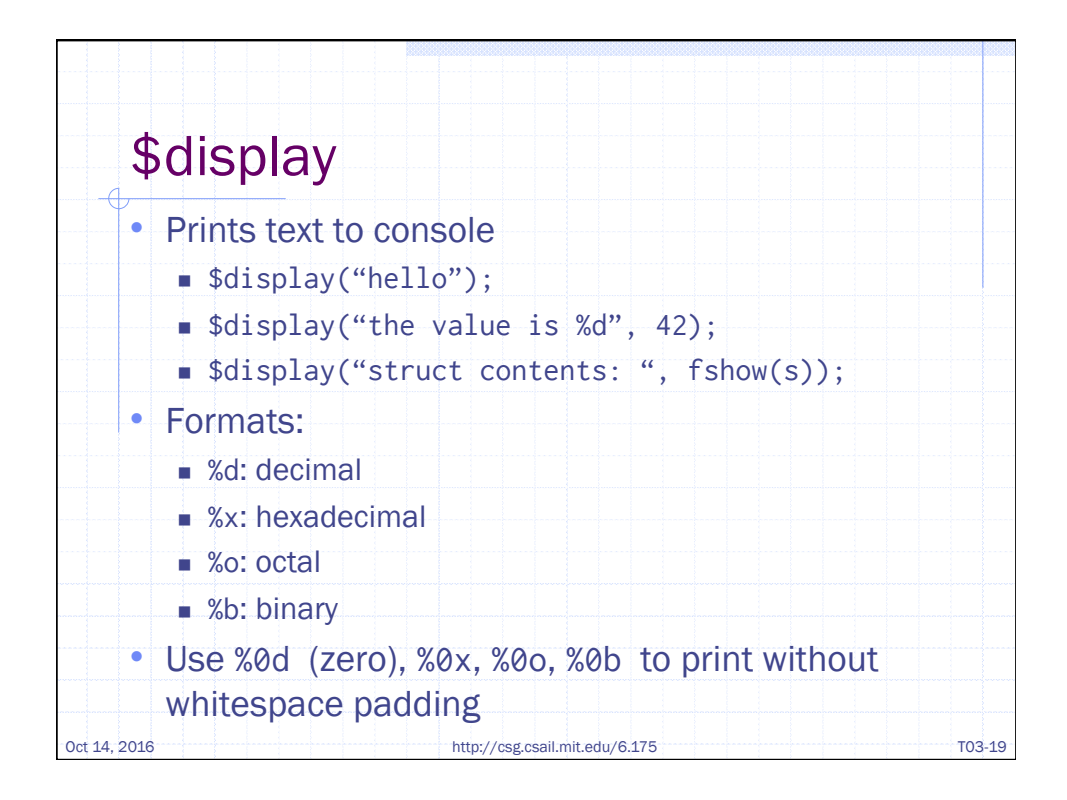

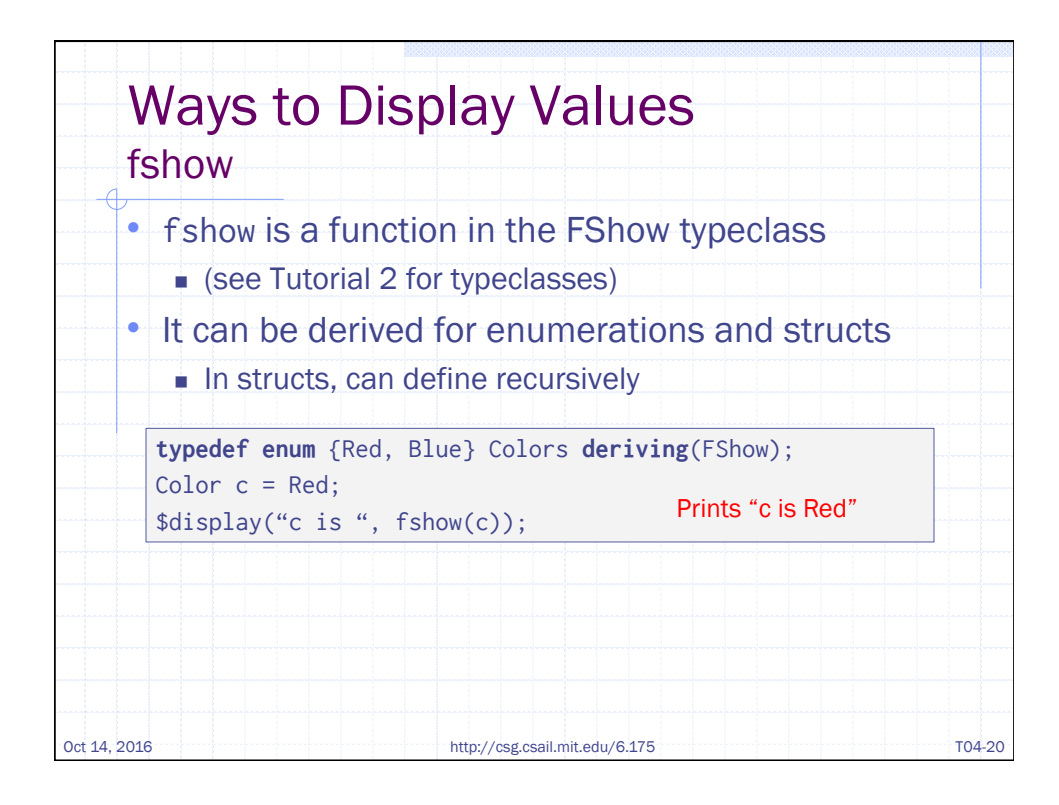

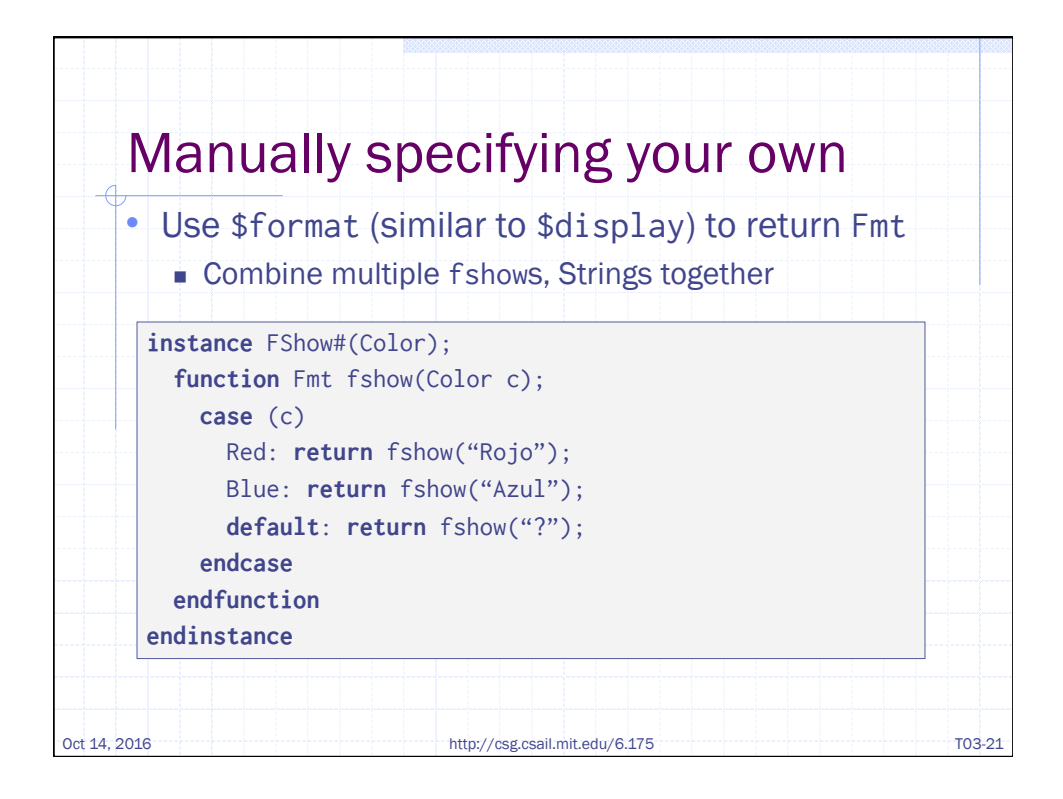

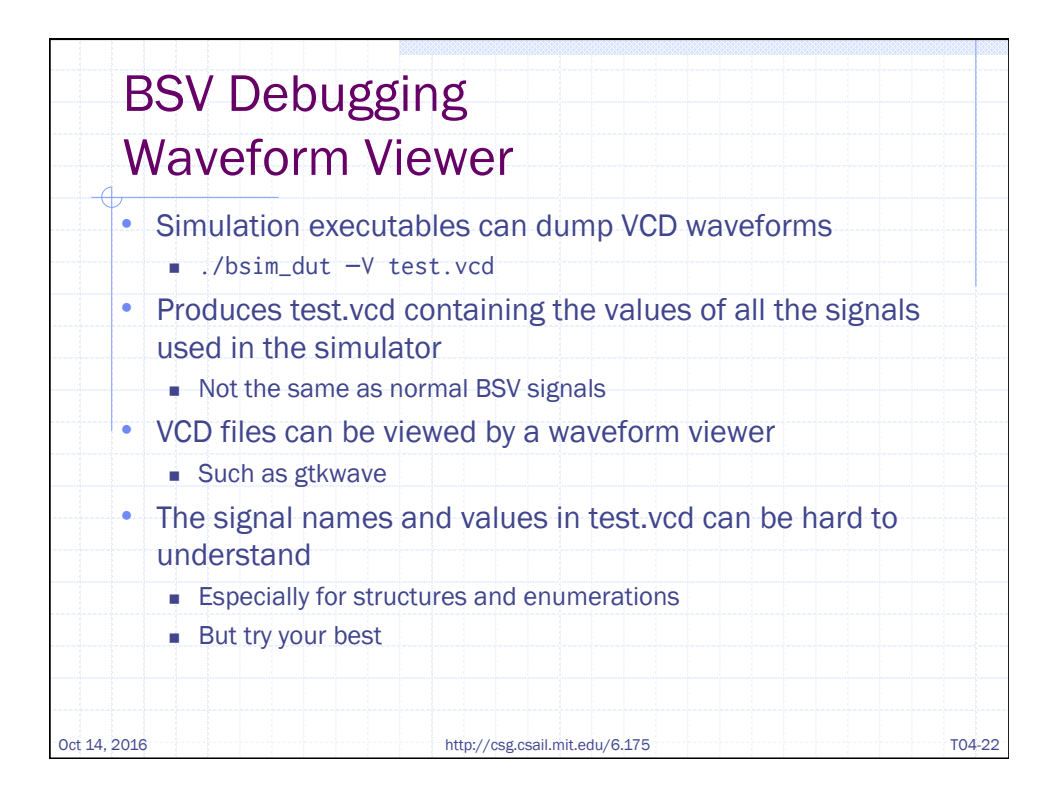

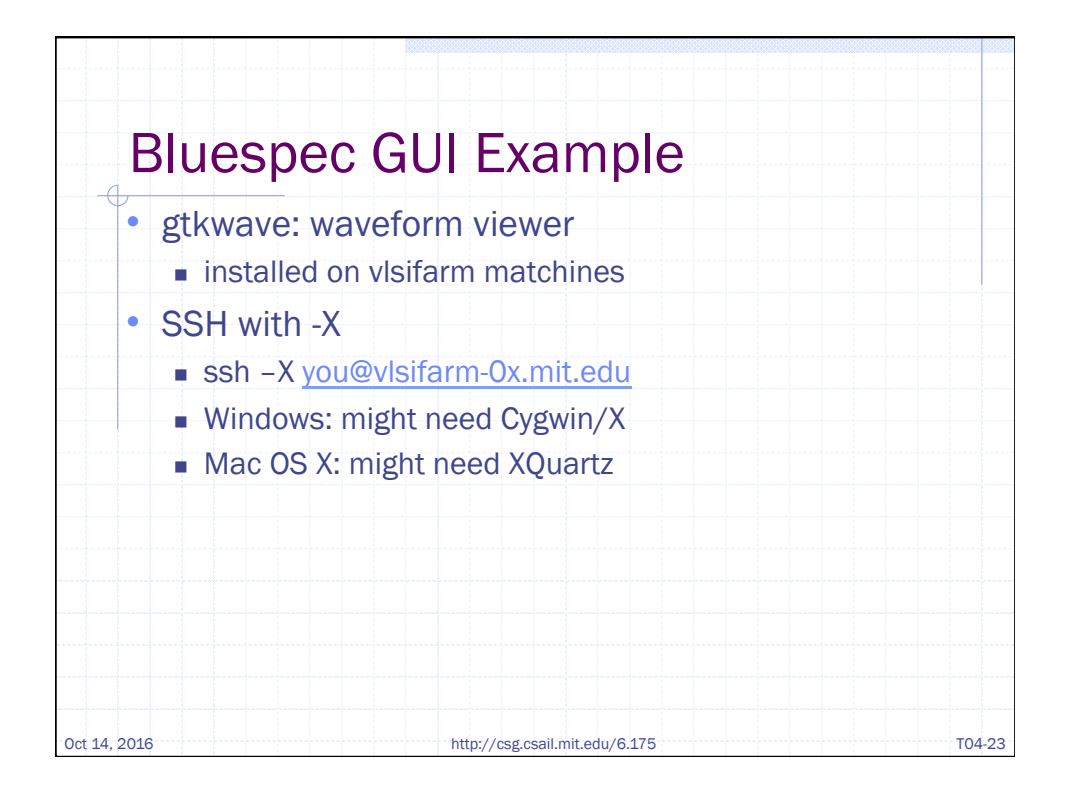

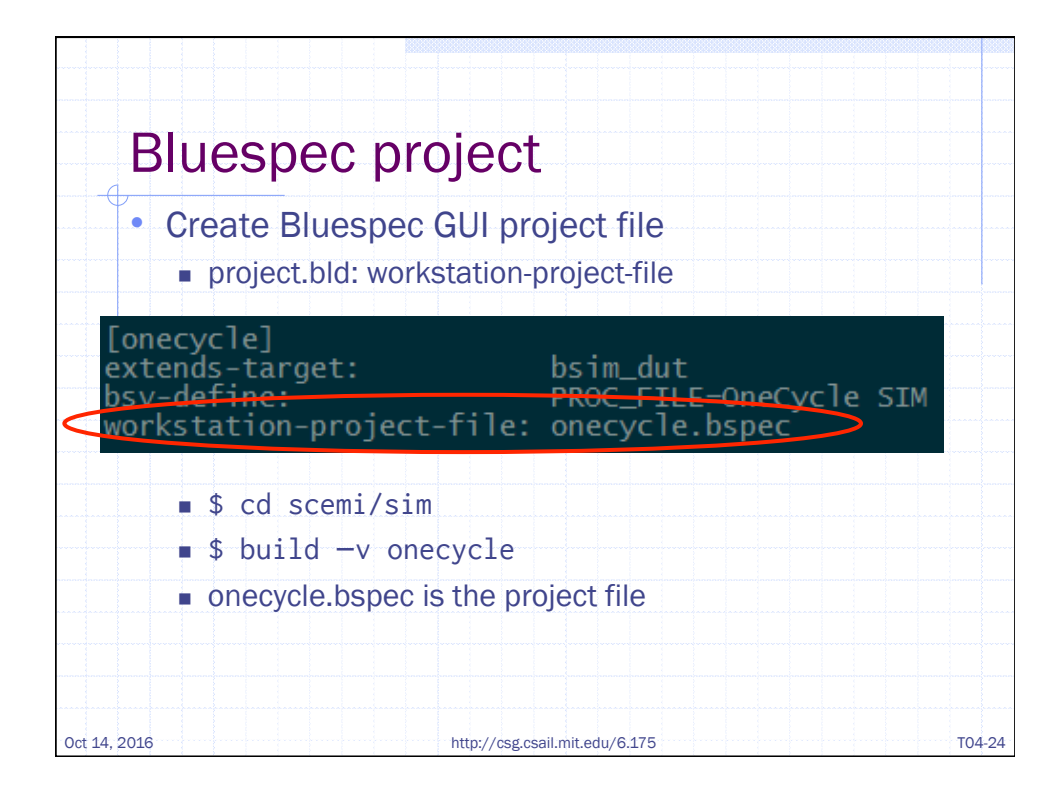

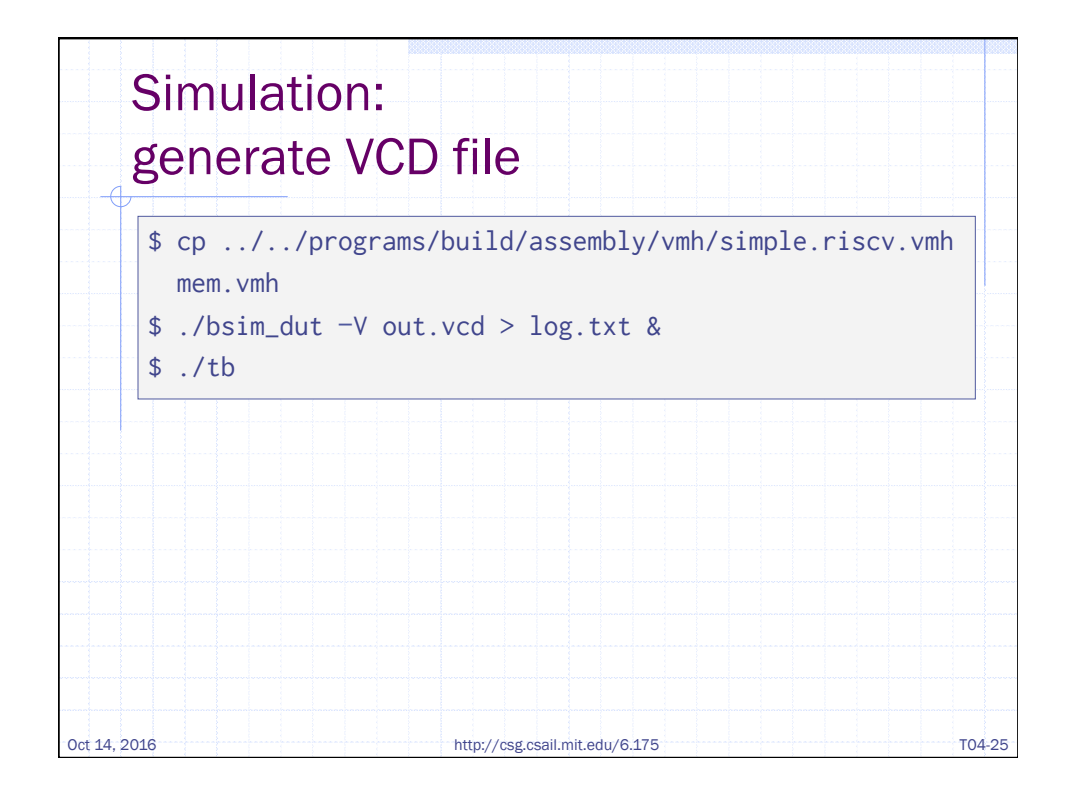

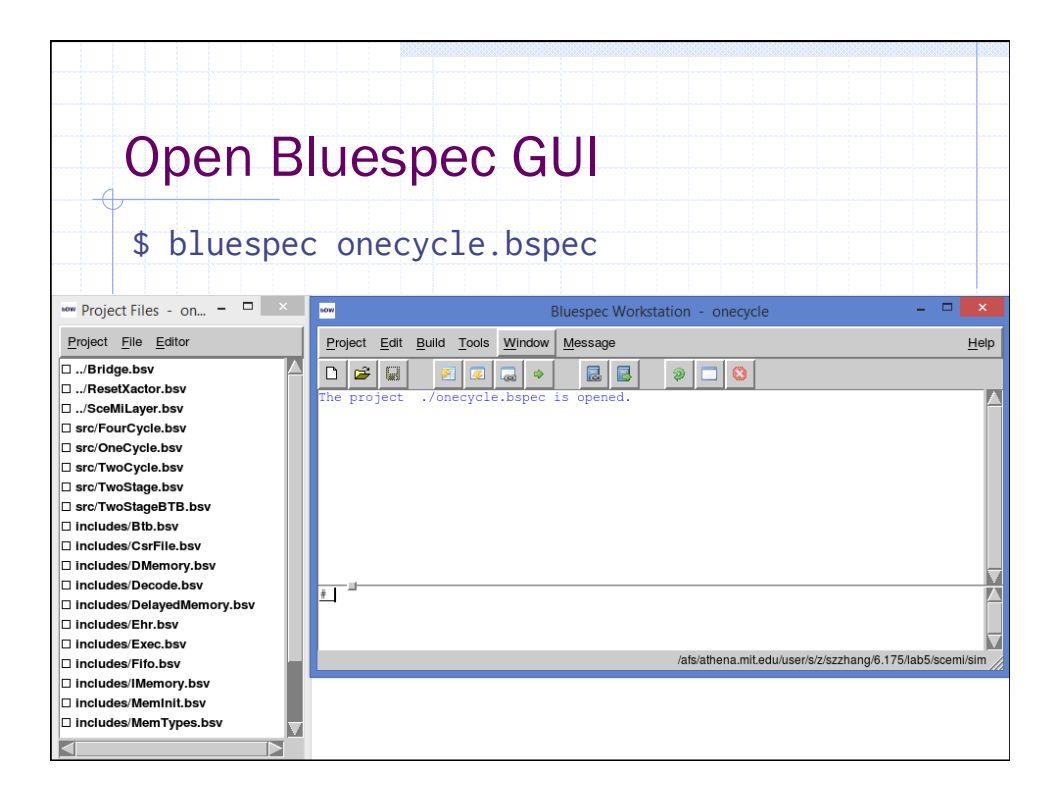

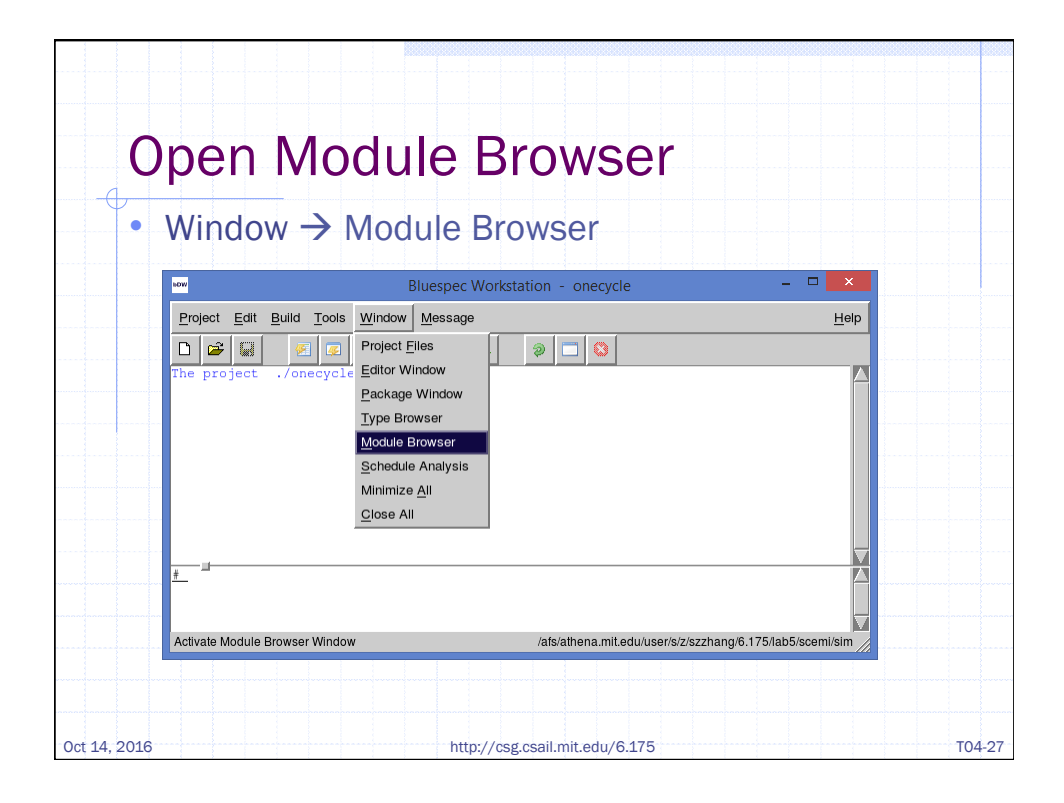

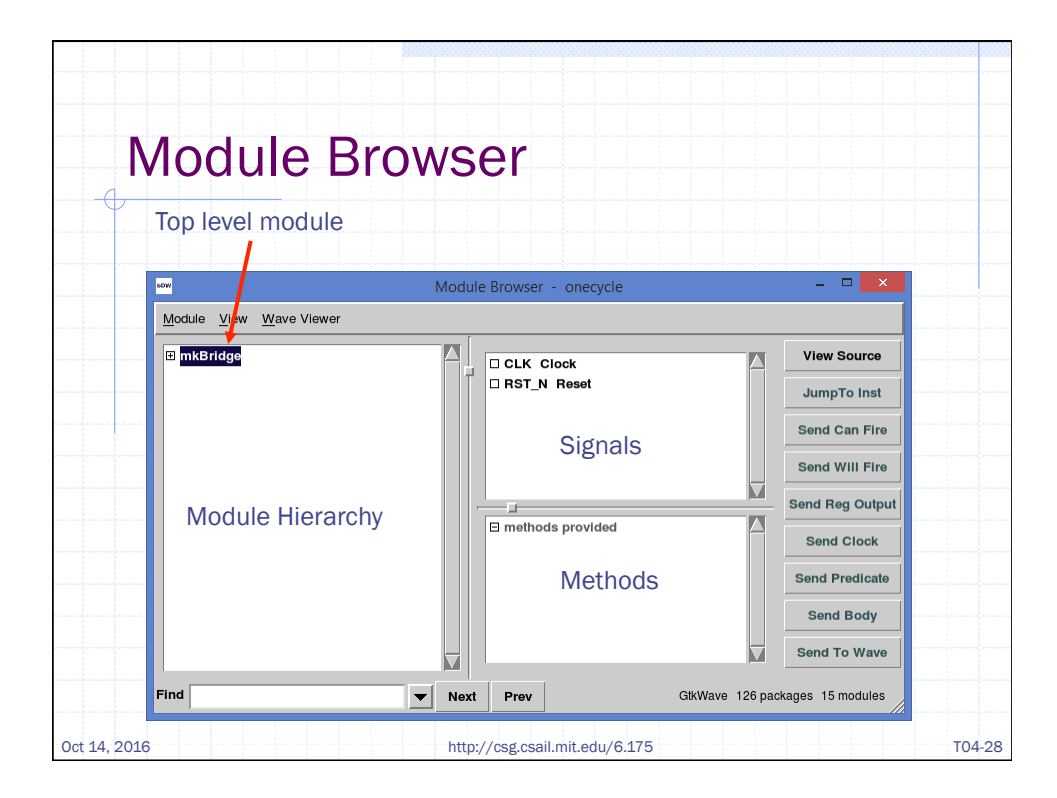

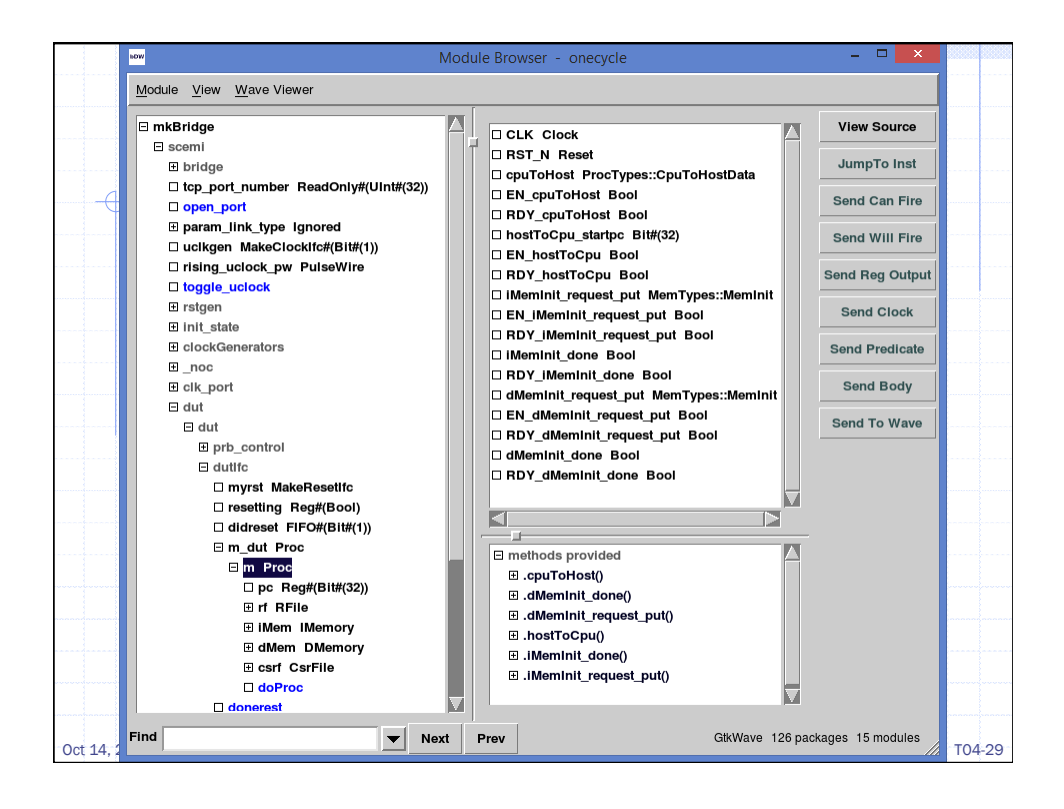

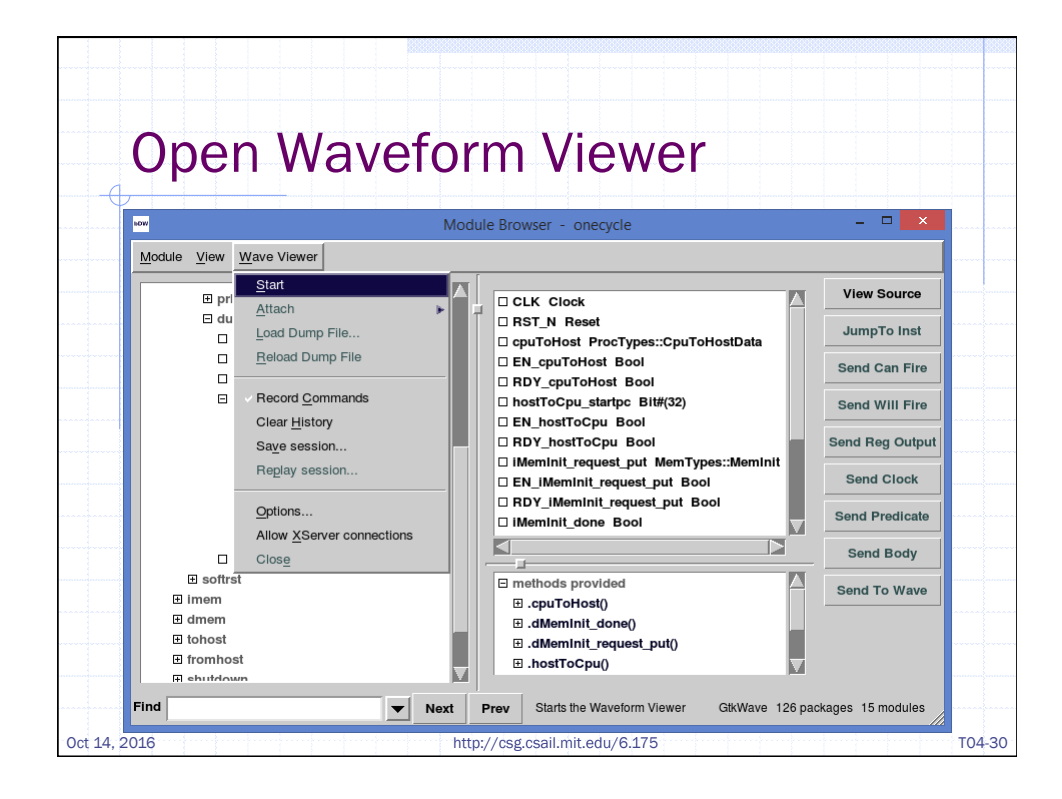

| Loa          | ad VC                                                                                                  | D                                                   |               |        |
|--------------|----------------------------------------------------------------------------------------------------|-----------------------------------------------------|---------------|--------|
| -0           |                                                                                                    |                                                     |               |        |
|              |                                                                                                    |                                                     |               |        |
|              | NOW                                                                                                    | Load Dump File                                      | ×             |        |
|              | Directory:                                                                                             | afs/athena.mit.edu/user/s/z/szzhang/6.175/lab5/scer | mi/sim — 主 🗎  |        |
|              | <ul> <li>bdir_dut</li> <li>gtkwave</li> <li>info_dut</li> <li>simdir_dut</li> <li>tbinclude</li> </ul> | Ē out.vcd                                           |               |        |
|              | File name:                                                                                             | out ved                                             | Open          |        |
|              | Files of type:                                                                                         | All dump files (*.vcd,*.fsdb,*.wlf)                 | <u>Cancel</u> |        |
|              |                                                                                                    |                                                     |               |        |
|              |                                                                                                    |                                                     |               |        |
|              |                                                                                                    |                                                     |               |        |
| Oct 14, 2016 |                                                                                                    | http://csg.csail.mit.edu/6.17                       | '5            | T04-31 |

| Wavefor                                                                                                    | m View                   | /er              |                              |                        |
|----------------------------------------------------------------------------------------------------|--------------------------|------------------|------------------------------|------------------------|
| GTKWave - /afs/at                                                                                                    | thena.mit.edu/user/s/z/s | szzhang/6.175/   | 'lab5/scemi/sim/out.vcd@vlsi | farm-08 – 🗆 🗙          |
| File Edit Search Time Marke                                                                                                    | rs View Help             |                  |                              |                        |
|                                                                                                    | 候 🛶   🚑 🔶   Fr           | rom: 0 sec       | To: 5830 us 🛛 🖓 🕅 M          | larker:   Cursor: 2 us |
| ▼ <u>S</u> ST                                                                                                    | Signals                  | Waves            | 1 us                         | 2                      |
| IP \$DUP0       IP \$DUP0       IP \$\$=""" main       IP \$\$=""" main       IP \$\$=""" main       IP \$\$=""" main       IP \$\$=""" main       IP \$\$=""" main       IP \$\$="" main       IP \$\$=" main       IP \$\$=" main       IP \$\$=" main | , Tue                    |                  |                              |                        |
| ***                                                                                                    | Signal                   | :                | Waveform                     |                        |
|                                                                                                    | names                    |                  |                              |                        |
| Filter:<br>Append Insert Replace                                                                                                    |                          |                  |                              |                        |
| Oct 14, 2016                                                                                                    | http://d                 | csg.csail.mit.ed | u/6.175                      | T04                    |

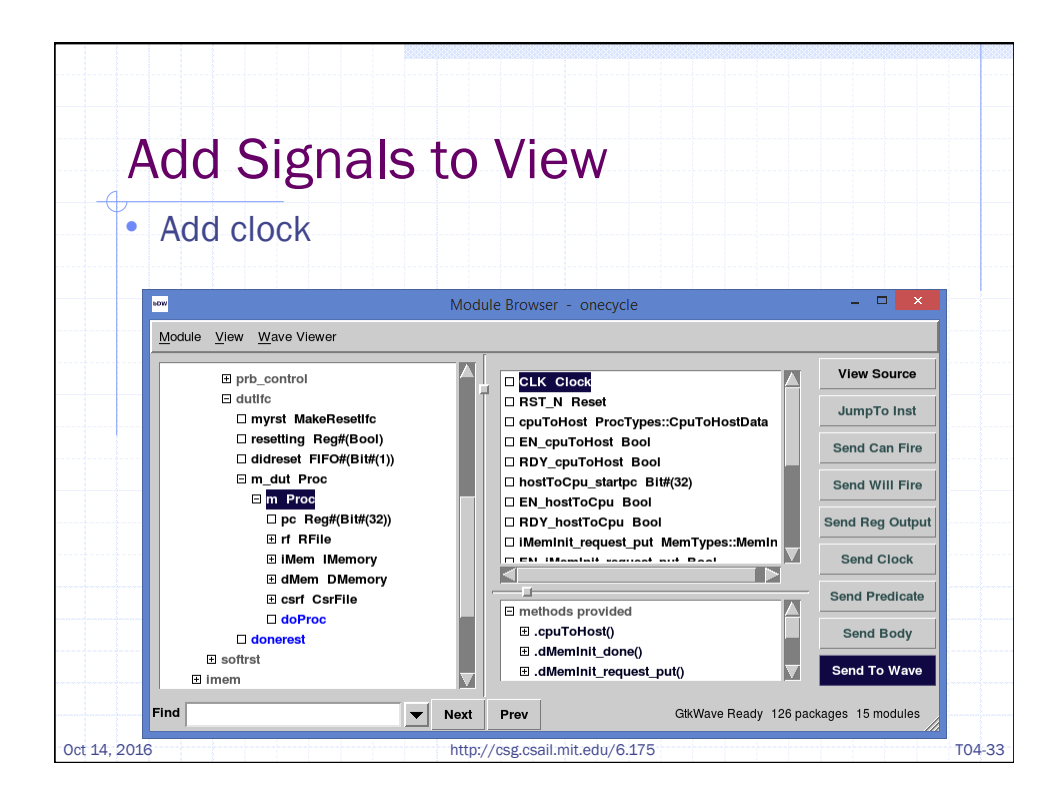

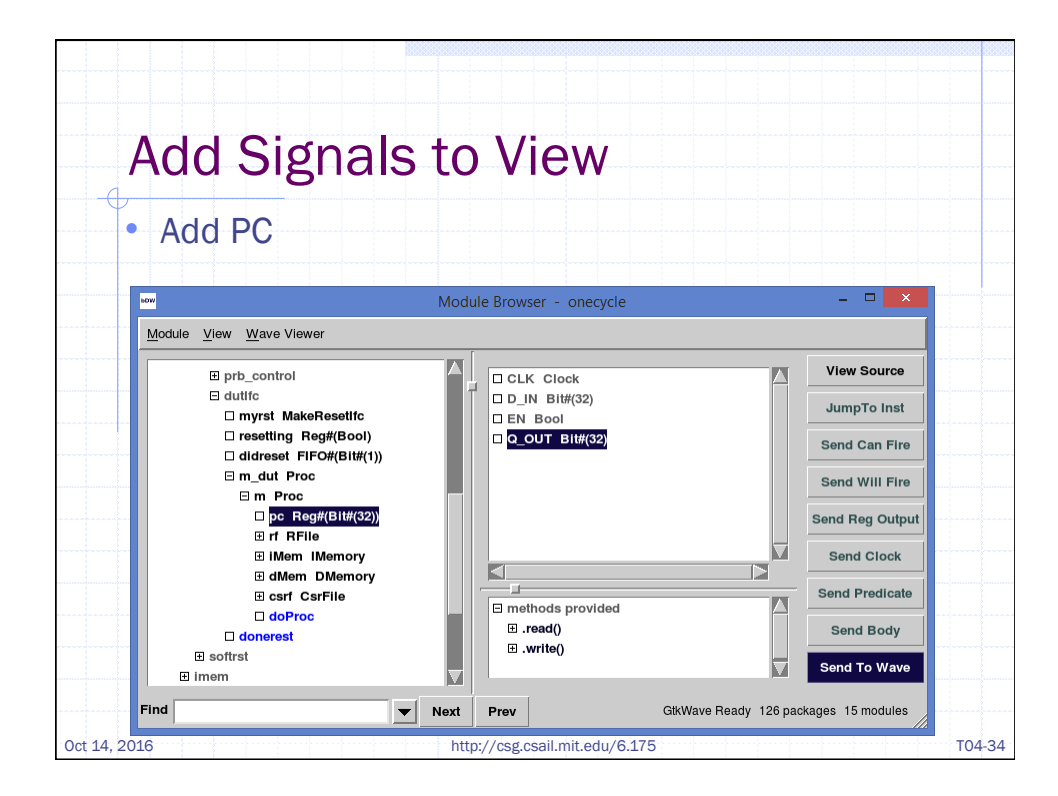

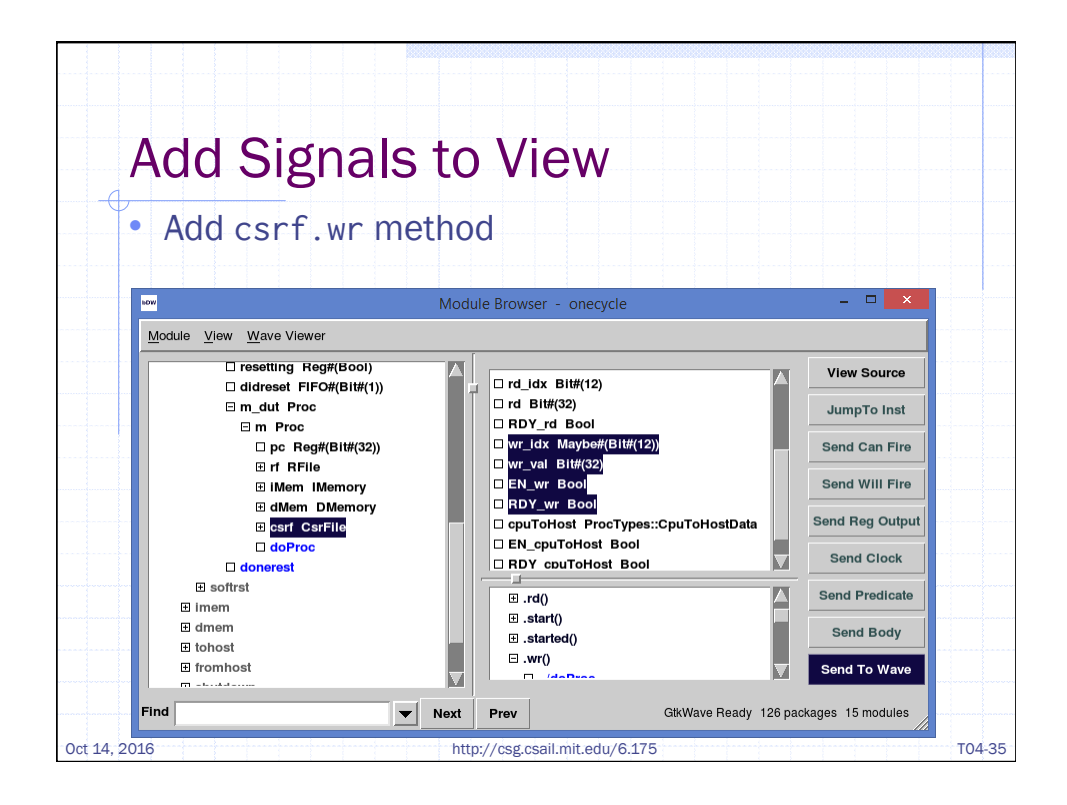

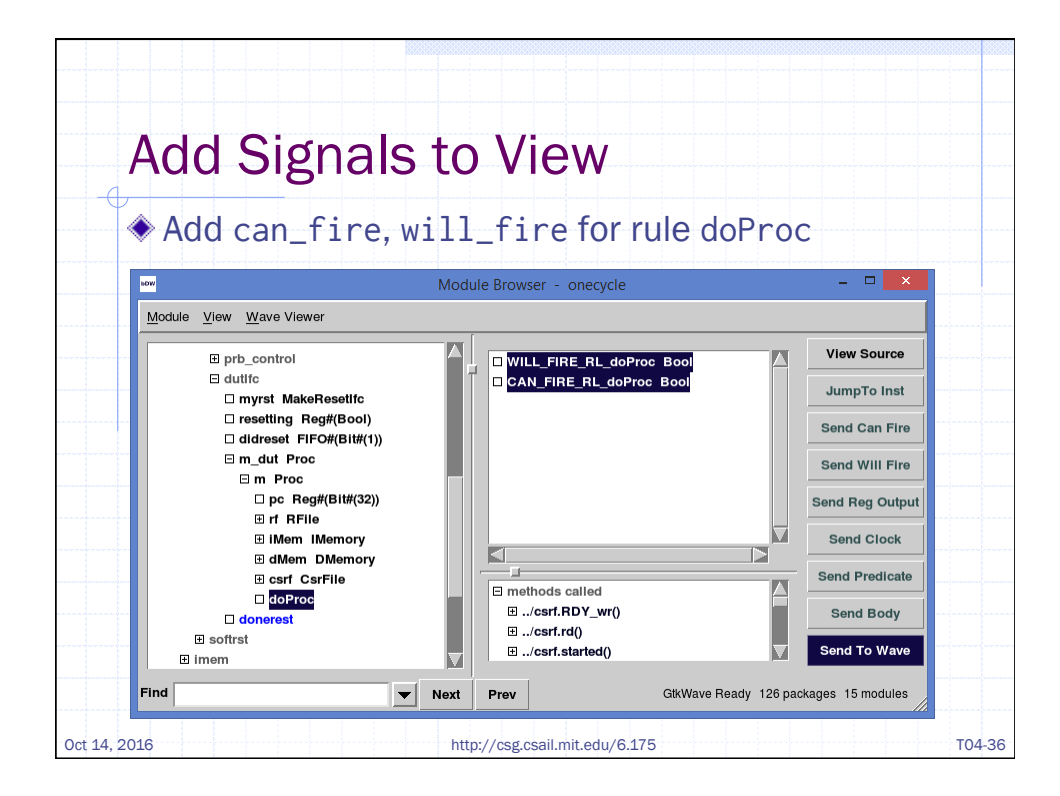

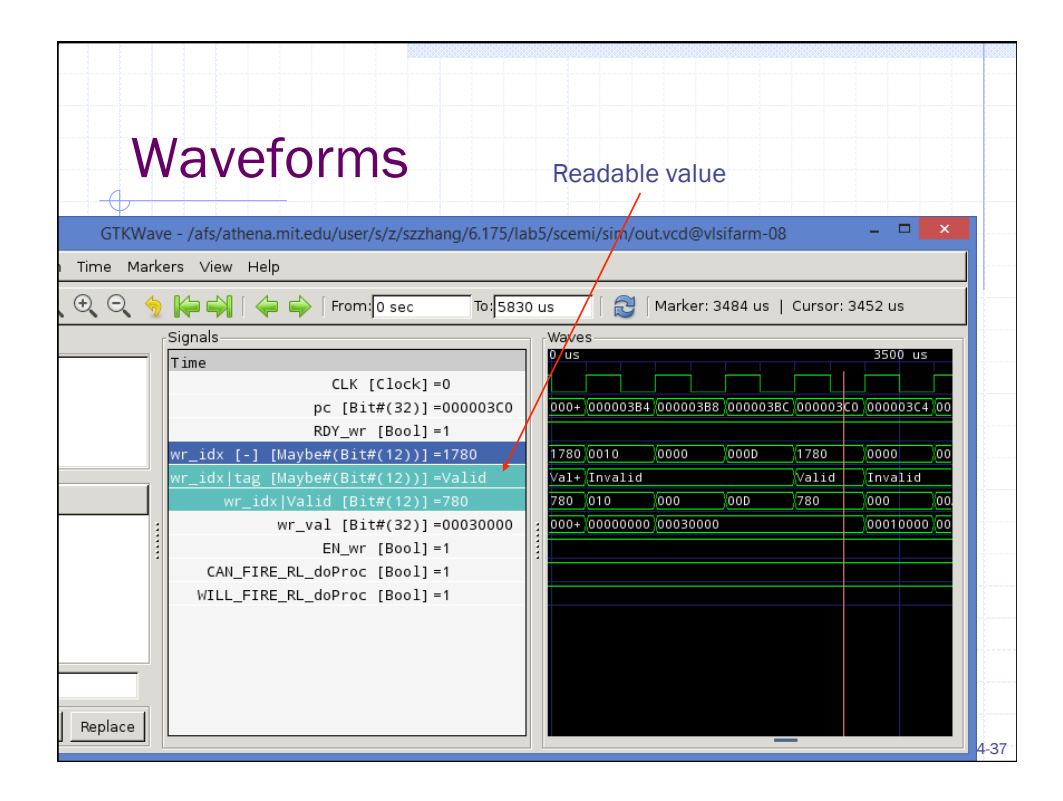

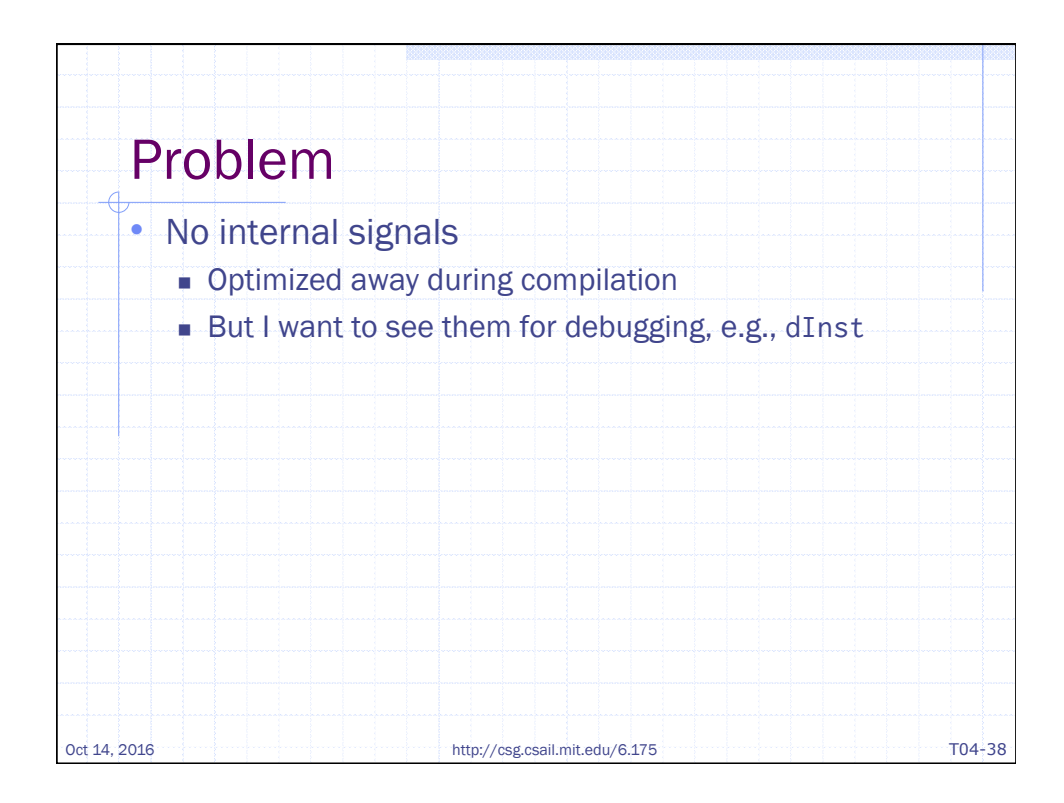

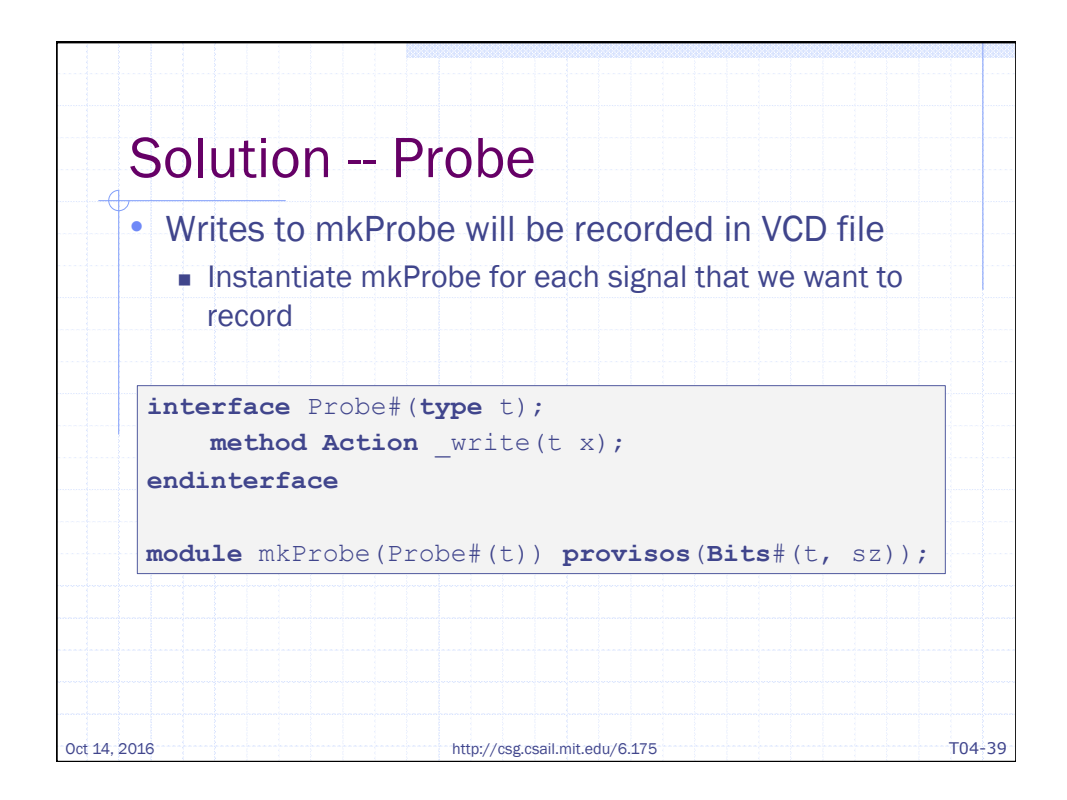

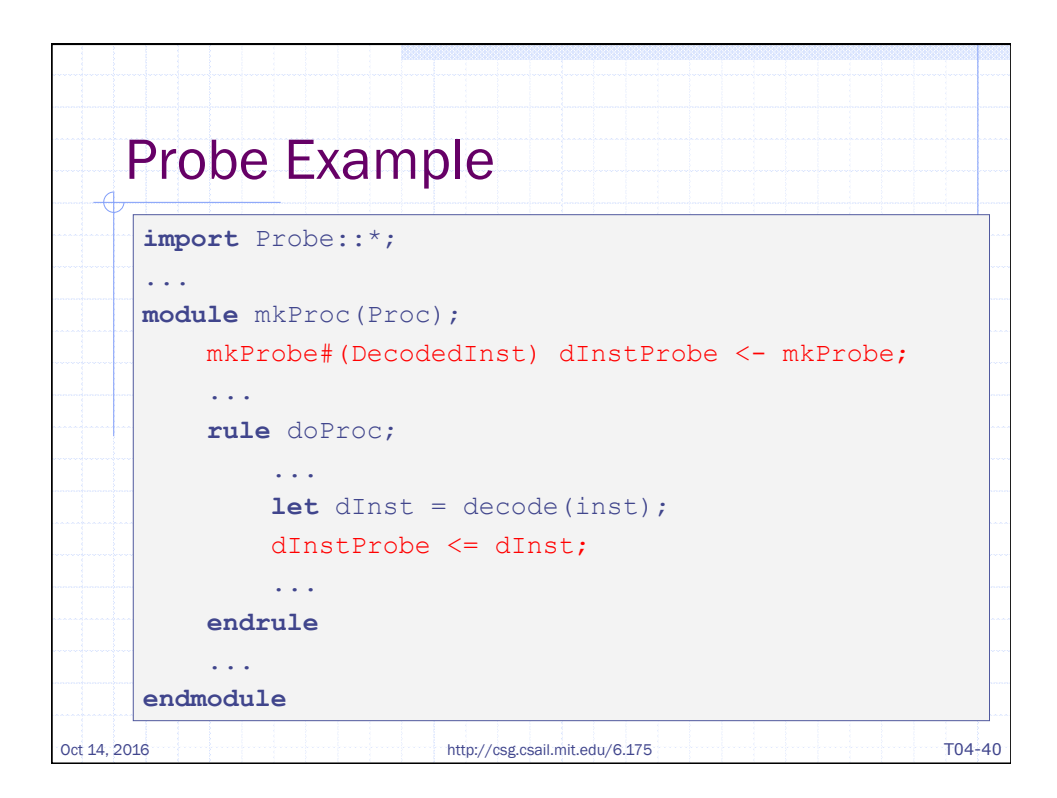

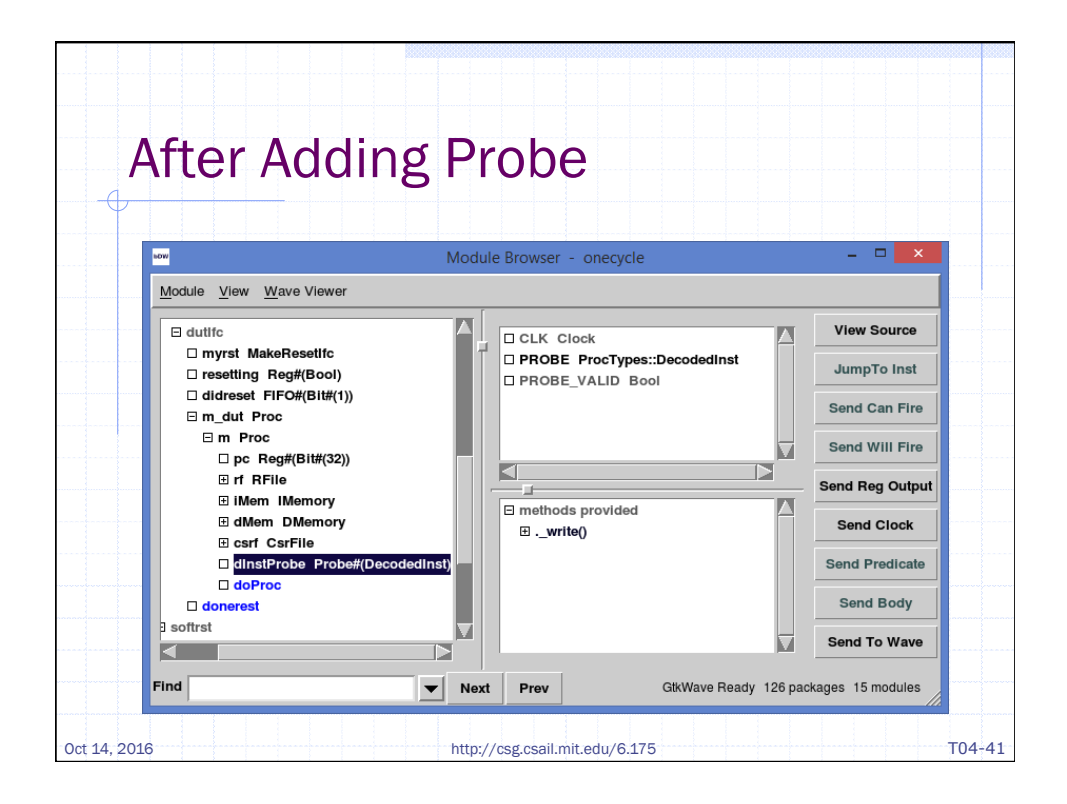

| rke | ers View Help                                                                                   |       |        |            |            |            |                                       |             |                   |      |
|-----|-------------------------------------------------------------------------------------------------|-------|--------|------------|------------|------------|---------------------------------------|-------------|-------------------|------|
| \$  | 🌾 🏟 [ 🖕 🌳   From: 0 sec 👘 To: 5830 us   😂   M                                                   | 1arke | er: 34 | 107 us   ( | Cursor: 33 | 60 us      |                                       |             |                   |      |
| Г   | Signals                                                                                         | ٦r٧   | Vaves  | 6          |            |            |                                       |             |                   | _    |
|     | Time                                                                                            |       |        | 3300 us    |            |            |                                       |             | 3400 us           |      |
|     | CLK [Clock] =0                                                                                  |       |        |            |            |            |                                       |             |                   |      |
|     | pc [Bit#(32)]=000003B0                                                                          | 9     | 000+   | 0000039C   | 000003A0   | 000003A4   | 000003A8                              | 000003AC    | 000003B           | 0 00 |
|     | dInstProbe\$PROBE [-] [DecodedInst]=40702D02F00                                                 |       | 387+   | 387AE00+   | 0BFB2A4+   | OCFB2C4+   | 087B600+                              | 09FB6CB+    | 40702D0           | 0    |
|     | dInstProbe\$PROBE iType [IType]=Csrw                                                            | 4     | Csrr   |            | Alu        |            |                                       |             | Csrw              | A    |
|     | dInstProbe\$PR0BE aluFunc [AluFunc] =Add                                                        | 1     | Add    |            | <u>511</u> | Sr1        | Add                                   | 0 r         | Add               | S    |
|     | dInstProbe\$PROBE brFunc [BrFunc]=NT                                                            | 1     | NT.    | /          | ~          |            | · · · · · · · · · · · · · · · · · · · |             | v                 |      |
|     | dInstProbe\$PROBE dst [-] [Maybe#(Bit#(5))]=00                                                  |       | ZA     | 2B         | 20         |            | 2D                                    |             | 00                | 2    |
|     | dInstProbe\$PROBE dst tag [Maybe#(Bit#(5))] =Invalid                                            |       | /alid  | (          | Vee        |            | 10-0                                  |             | Invalid           | Ľ    |
|     | dinstProbe>PROBE dst Valid [Bit#(5)]=00                                                         |       | DA .   | ов         | /0C        | 20         | 00                                    | Vac         | <u>/00</u><br>/20 | 0    |
| 1   | dInstProbe\$PROBE[src1[-] [Maybe#(Blt#(5))]=20                                                  |       | 20     |            | ZA         | 20         | 20                                    | <u>A</u> ZC | <u>,20</u>        | 2    |
| 1   | dInstProbe\$PROBE[SICI]tag [Maybe#(BIt#(5))]=Valid<br>dInstProbe\$PROBE[sic1]Valid [Pit#(5)]=00 |       |        |            | VOA.       | loc .      | 00                                    | Voc         | Von               | 20   |
|     | dInstProbe\$PROBE src2 [_1 [Maybe#(Bit#(5))]=00                                                 |       | 00     | 02         | 10         | <u>,oc</u> | 00                                    | 20          | 100               | 1    |
|     | dInstProbe\$PROBE src2 tag_[Maybe#(Bit#(5))]=00                                                 |       | Inval  | id         | 1.0        |            | 00                                    | Valid       | Invalid           |      |
|     | dInstProbe\$PR0BE src2 Valid [Bit#(5)]=00                                                       |       | 00     | 02         | 10         |            | 00                                    | OD          | 00                | 1    |
|     | dInstProbe\$PROBE csr [-] [Maybe#(Bit#(12))]=1780                                               |       | C00    | 102        | 0010       |            | 0000                                  | 000D        | 1780              | 0    |
|     | dInstProbe\$PROBE csr tag [Maybe#(Bit#(12))]=Valid                                              |       | ∕alid  |            | Invalid    |            |                                       |             | Valid             | I    |
|     | dInstProbe\$PR0BE csr Valid [Bit#(12)]=780                                                      |       | C00    | C02        | 010        |            | 000                                   | OOD         | 780               | 0    |
|     | dInstProbe\$PROBE imm [-] [Maybe#(Bit#(32))]=000000780                                          |       | OFF+   | 0FFFFFC+   | 10000001   | 0          | 1000200+                              | 0000000+    | 0000007           | 1    |
|     | dInstProbe\$PROBE imm tag [Maybe#(Bit#(32))]=Invalid                                            |       | Inval  | id         | Valid      |            |                                       | Invalid     |                   | V    |
|     | dInstProbe\$PROBE imm Valid [Bit#(32)]=00000780                                                 |       | FFF+   | FFFFFC0B   | 00000010   |            | 00020000                              | 00000000    | 0000078           | 0 00 |
|     |                                                                                                 |       |        |            |            |            |                                       |             |                   |      |

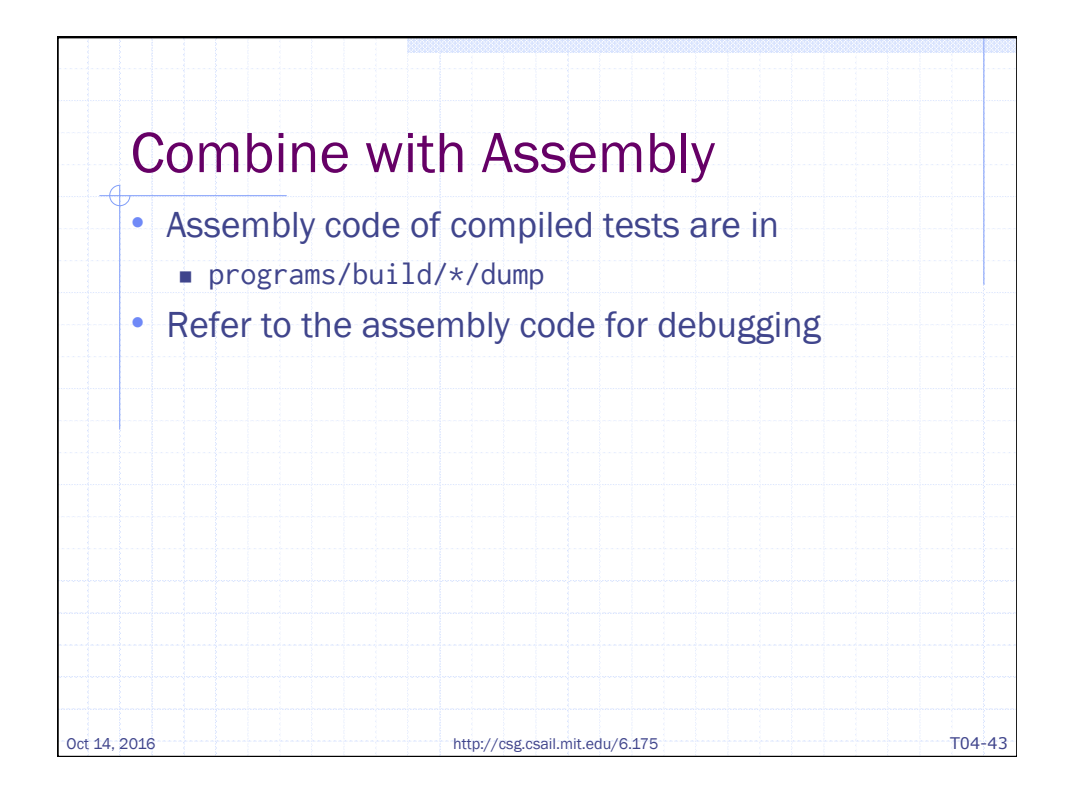

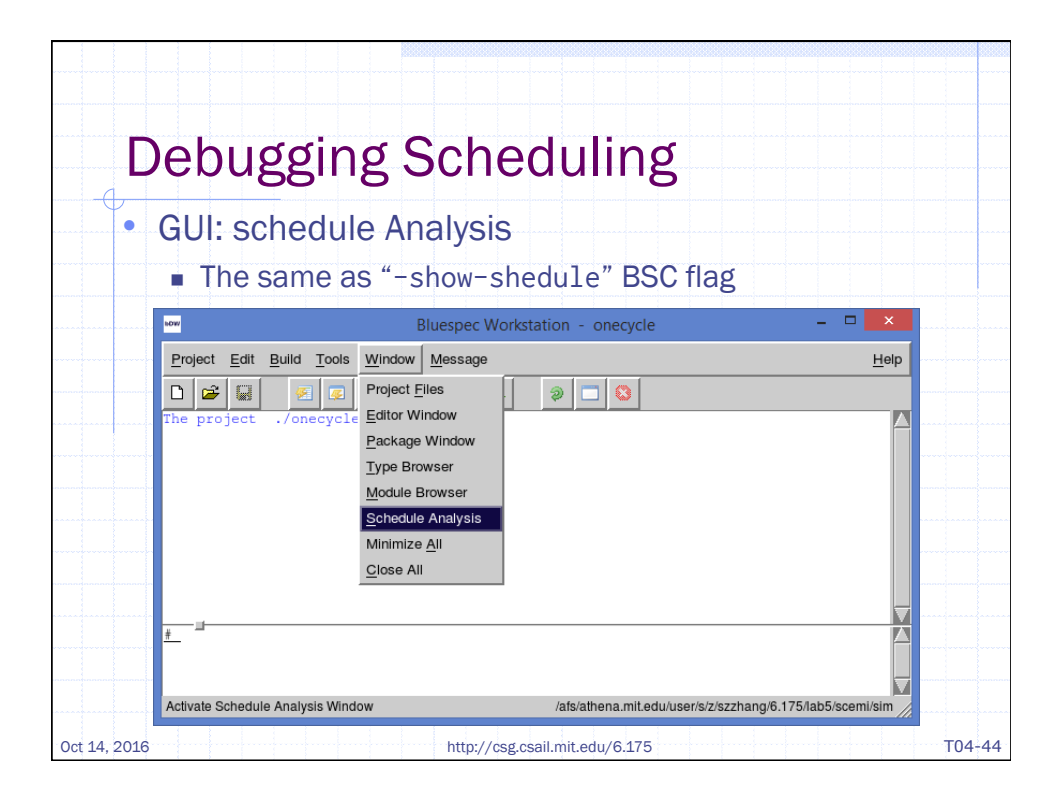

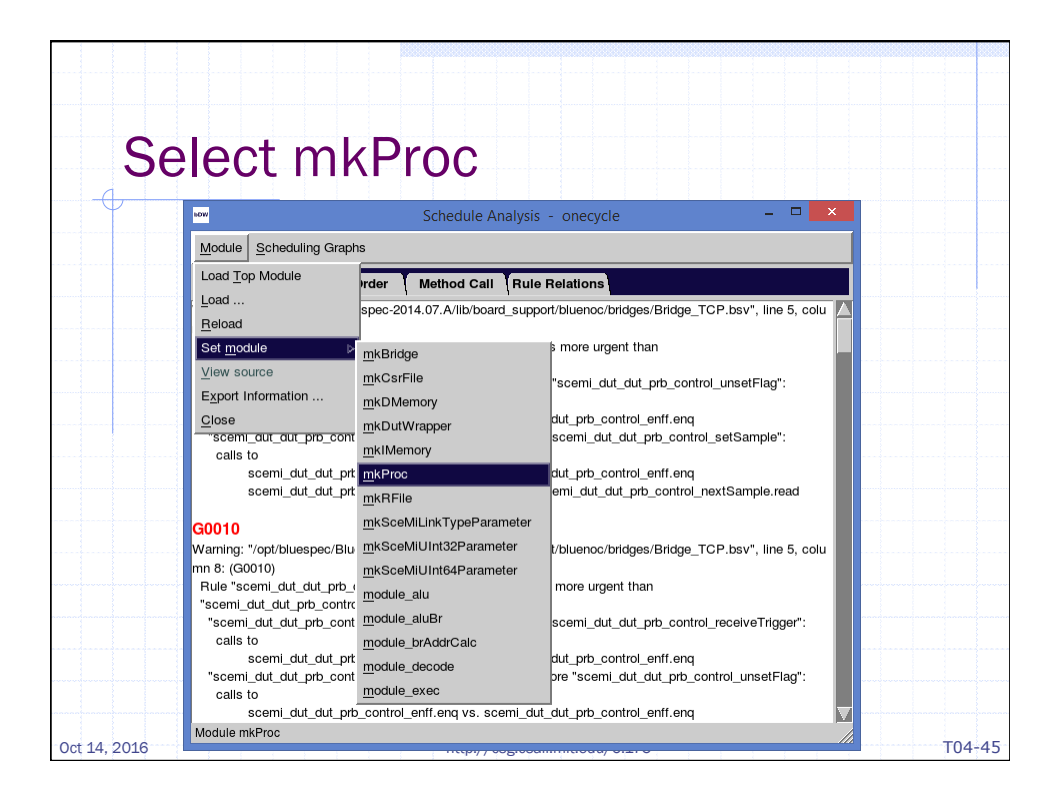

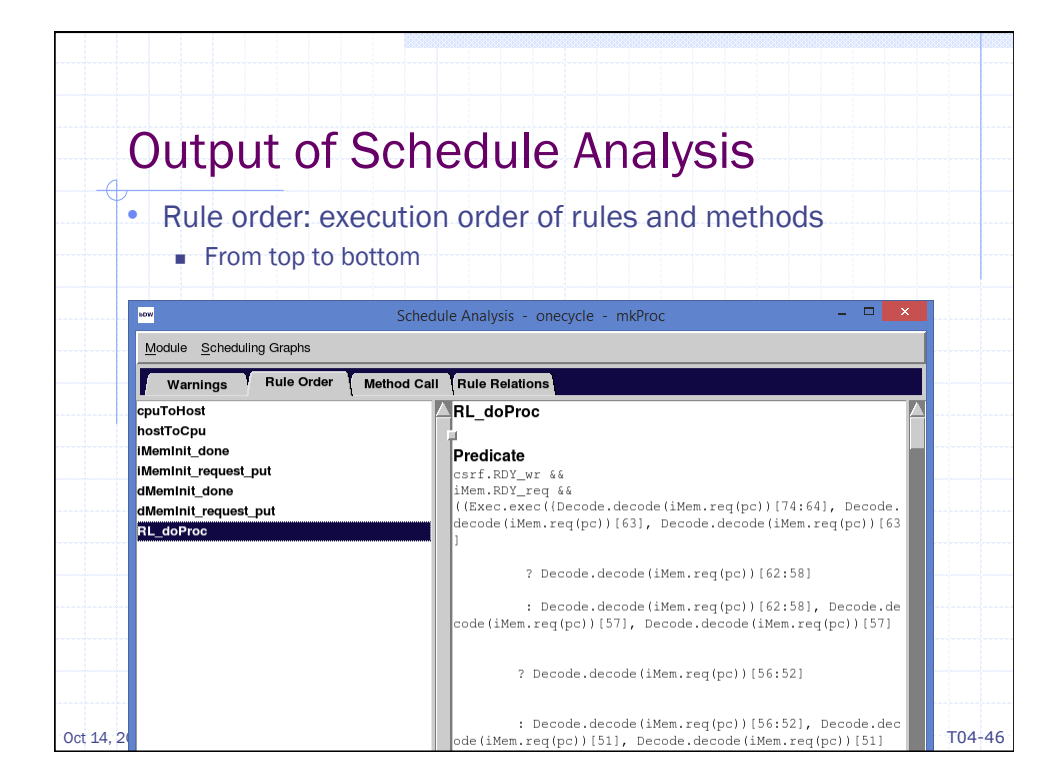

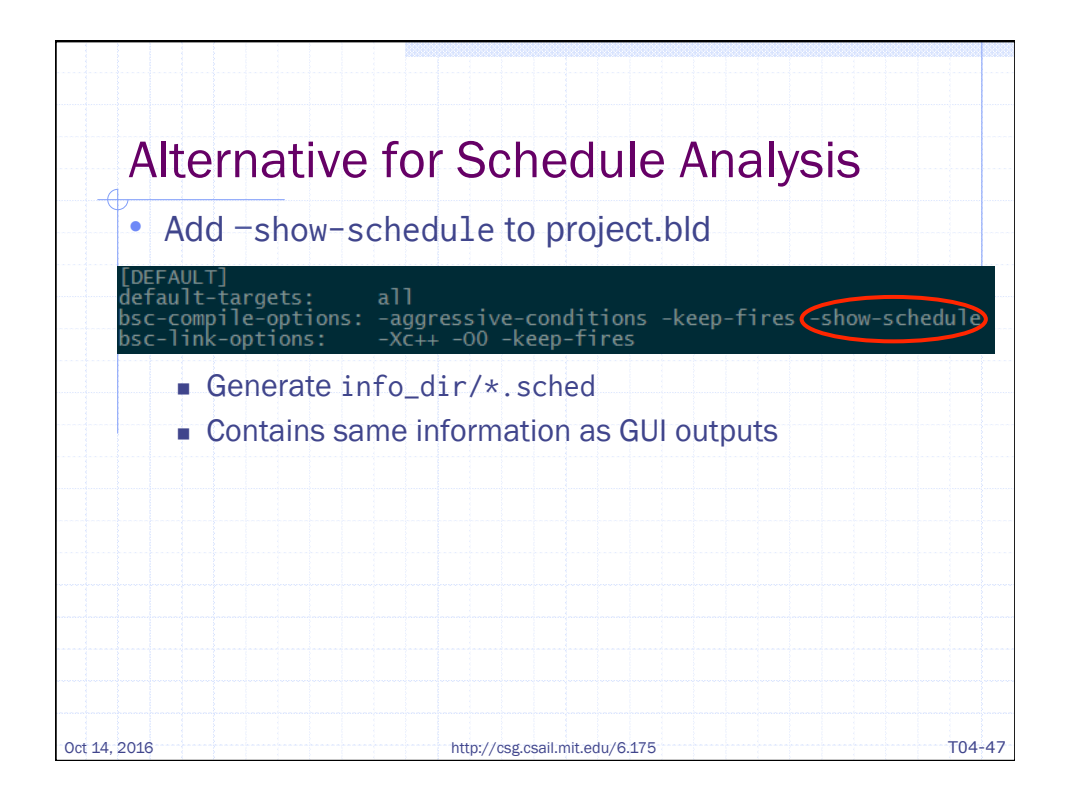

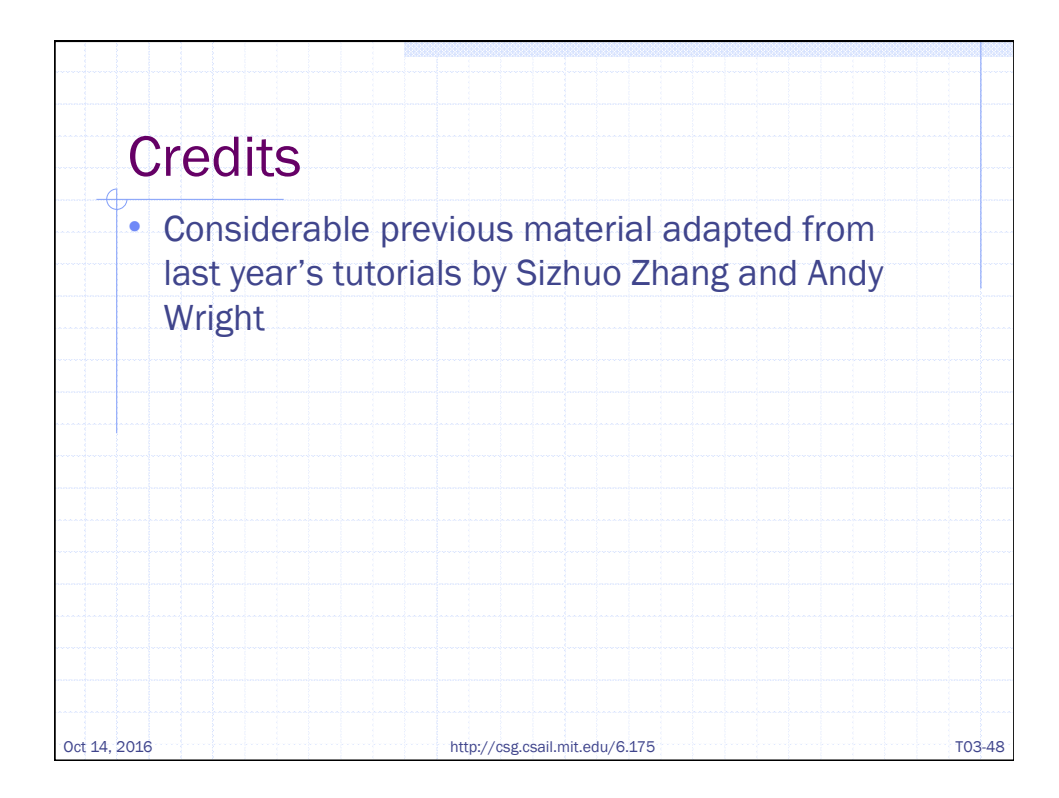